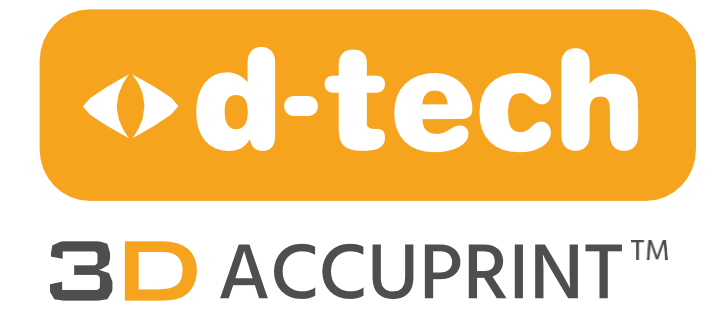

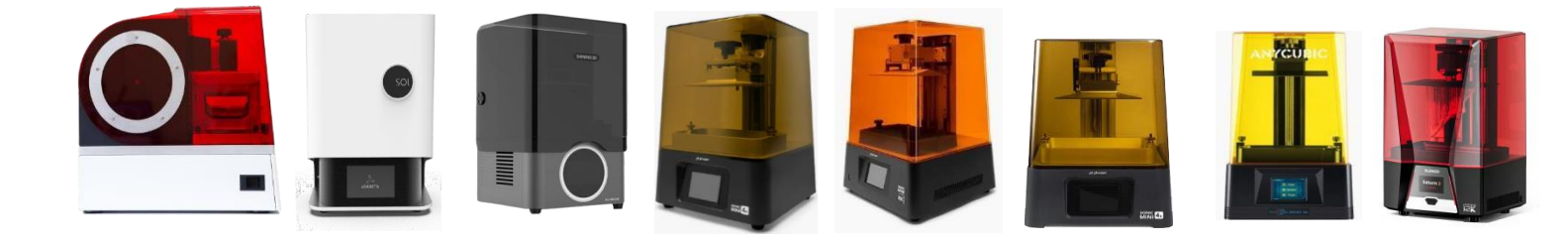

# 3D PRINTER SETTINGS

Asiga Max UV 385 Ackuretta Sol Shining 3D L4K Phrozen Sonic Mini 4K Phrozen Sonic Mini 8K Phrozen Sonic Mighty 4K Anycubic Photon Mono 4K Elegoo Saturn 2 8K

|                      |                        | Origin Date   | 22 Jan 2024 |
|----------------------|------------------------|---------------|-------------|
| Printer Sett         | Printer Settings Index | Revision Date | 09 Feb 2024 |
| QMS/PS/Printer/Index | Revision No:02         | No. of Pages  | Page 1 of 1 |

| Sr. | Printer<br>Models             | Model        | Model<br>Std | Model<br>Basic                                                                                                    | Model        | Dental<br>Cast | Cast-L       | C&B/C&B          | Surgical<br>Guide |
|-----|-------------------------------|--------------|--------------|----------------------------------------------------------------------------------------------------|--------------|----------------|--------------|------------------|-------------------|
| NO  | WOUCIS                        |              | Puckers      | - Contraction of the second second se |              | Cast           |              | Co               | <b>Culde</b>      |
| 1   | A                             | $\checkmark$ | $\checkmark$ | $\checkmark$                                                                                                    | X            | $\checkmark$   | X            | ✓                | ✓                 |
|     | Asiga Max<br>UV 385           | 50 to<br>150 | 50 to<br>150 | 50 to<br>150                                                                                                    | NA           | 50 to<br>150   | NA           | 50 to 150        | 50 to 150         |
| 2   | •                             | X            | $\checkmark$ | $\checkmark$                                                                                                    | X            | $\checkmark$   | X            | ~                | $\checkmark$      |
|     | Ackuretta<br>SOL              | NA           | 50 to<br>150 | 50 to<br>150                                                                                                    | NA           | 50 to<br>150   | NA           | 70 to 150<br>C&B | 50 to 150         |
| 3   |                               | $\checkmark$ | $\checkmark$ | $\checkmark$                                                                                                    | X            | $\checkmark$   | $\checkmark$ | $\checkmark$     | $\checkmark$      |
|     | Shining 3D<br>L4K             | 50 to<br>100 | 50 to<br>100 | 50 to<br>100                                                                                                    | NA           | 50             | 50           | 50<br>C&B        | 50                |
| 4   |                               | $\checkmark$ | $\checkmark$ | X                                                                                                    | $\checkmark$ | ✓              | $\checkmark$ | ✓                | √                 |
|     | Phrozen<br>Sonic Mini<br>4K   | 50           | 50           | NA                                                                                                    | 50           | 50             | 50           | 50<br>C&B        | 50                |
| 5   |                               | $\checkmark$ | $\checkmark$ | $\checkmark$                                                                                                    | $\checkmark$ | $\checkmark$   | $\checkmark$ | $\checkmark$     | $\checkmark$      |
|     | Phrozen<br>Sonic Mini<br>8K   | 50           | 50           | 50                                                                                                    | 50           | 50             | 50           | 50<br>C&B        | 50                |
| 6   |                               | X            | X            | $\checkmark$                                                                                                    | X            | X              | $\checkmark$ | X                | $\checkmark$      |
|     | Phrozen<br>Sonic<br>Mighty 4K | NA           | NA           | 50 to<br>100                                                                                                    | NA           | NA             | 50 to<br>100 | NA               | 50                |
| 7   |                               | ~            | $\checkmark$ | ✓                                                                                                    | $\checkmark$ | ✓              | $\checkmark$ | ✓                | √                 |
|     | Anycubic<br>Photon<br>Mono 4K | 50           | 50           | 50                                                                                                    | 50           | 50             | 50           | 50<br>C&B        | 50                |
| 8   |                               | X            | $\checkmark$ | $\checkmark$                                                                                                    | X            | X              | $\checkmark$ | X                | X                 |
|     | Elegoo<br>Saturn2 8K          | NA           | 50           | 50                                                                                                    | NA           | NA             | 50           | NA               | NA                |

|                | Printer s                         | ettings | Origin Date   | 22 Jan 2024               |
|----------------|-----------------------------------|---------|---------------|---------------------------|
| <mark> </mark> | Asiga Max UV 385                  |         | Revision Date | 07 Feb 2024               |
|                | QMS/PS/Asiga/UV385 Revision No:00 |         | No. of Pages  | Page <b>1</b> of <b>2</b> |

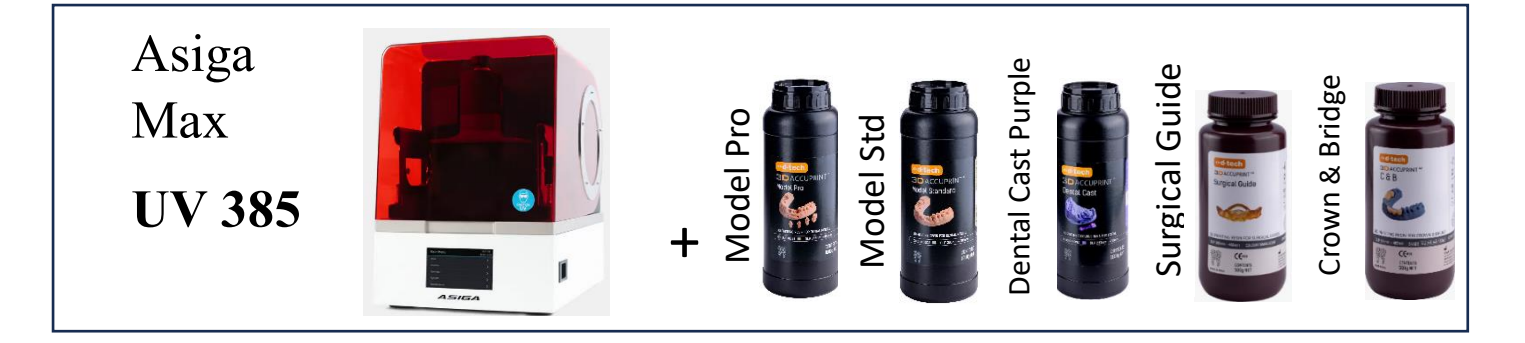

Slicing Software – Composer V 2.0

- D Tech resins are already validated on Asiga printer
- You can download the "ini" file from Official Asiga website "https://www.asiga.com/
- Please follow the steps as below to access the open-material files from the library.

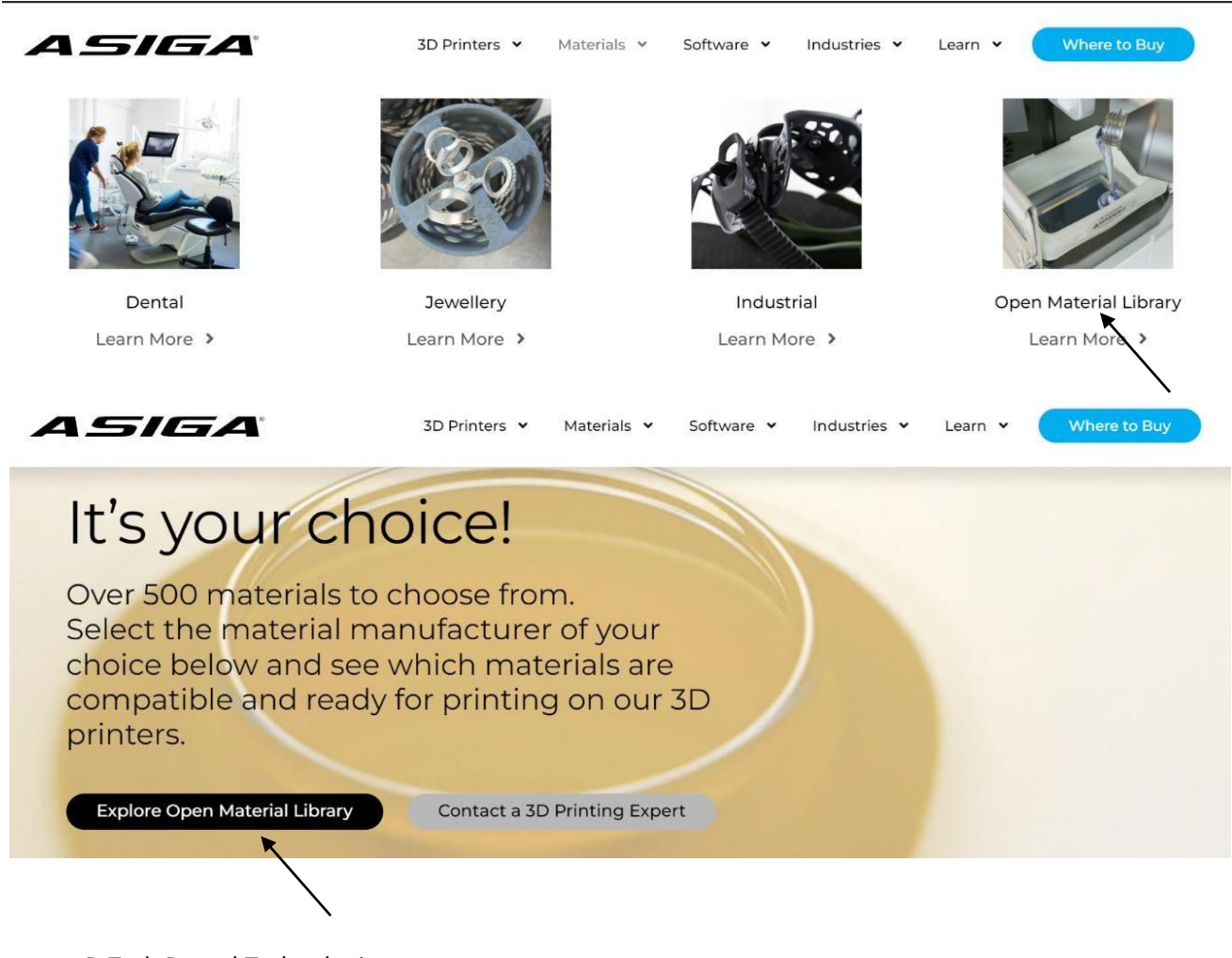

D Tech Dental Technologies www.dtechasia.com

Printer Settings Asiga

| Od-techContentPrinter sAsiga Ma | Printer settings   |                | Origin Date  | 22 Jan 2024               |
|---------------------------------|--------------------|----------------|--------------|---------------------------|
|                                 | к UV 385           | Revision Date  | 07 Feb 2024  |                           |
|                                 | QMS/PS/Asiga/UV385 | Revision No:00 | No. of Pages | Page <b>2</b> of <b>2</b> |

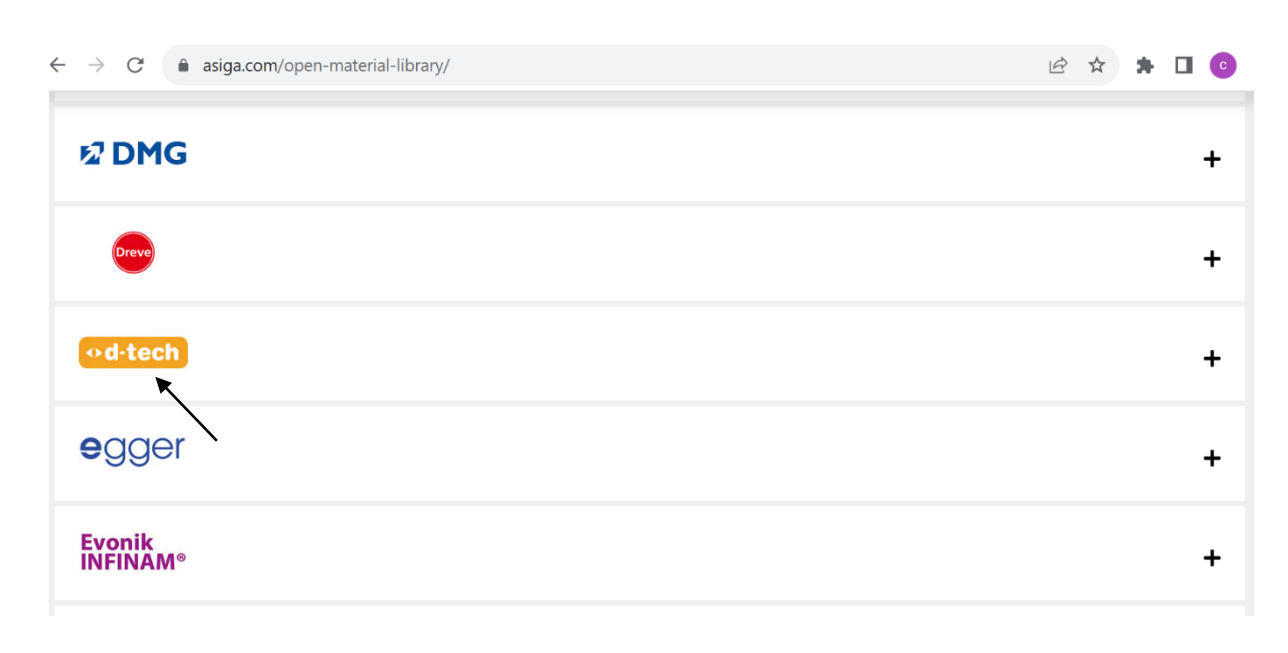

- Download the ini file to your computer
- Import them in Asiga composer software (check for latest version of software)

|                | Printer se           | Origin Date    | 22 Jan 2024   |             |
|----------------|----------------------|----------------|---------------|-------------|
| <mark> </mark> | Ackurett             | a SÕL          | Revision Date | 07 Feb 2024 |
|                | QMS/PS/Ackuretta/SOL | Revision No:00 | No. of Pages  | Page 1 of 5 |
|                |                      |                |               |             |

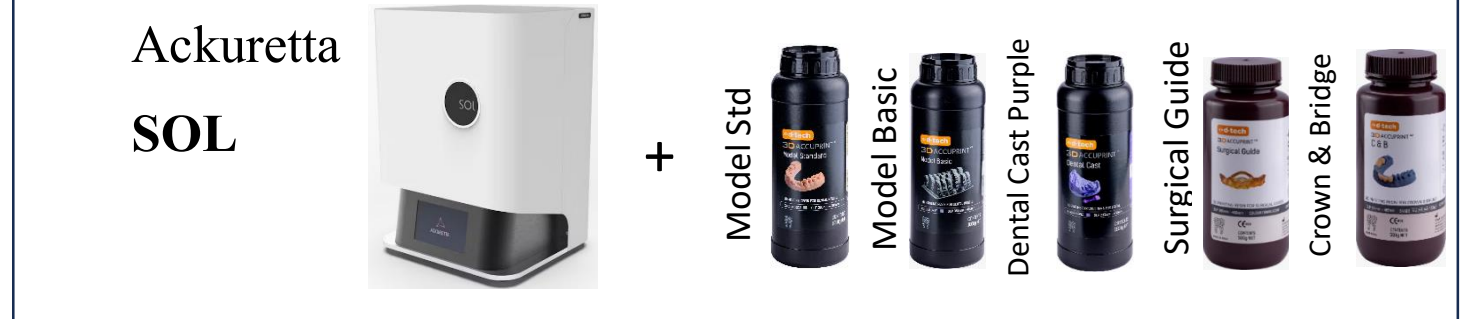

Slicing Software – Alpha Al V5.1.1

- D Tech resins are already validated in Ackuretta Software (Alpha Al version V5.1.1)
- Please check that your software is updated to the latest version.
- Then simply Select Printer (Ackuretta SOL), Brand (D Tech) & relevant resin from the Drop-down menu as shown below.

# Crown & Bridge-

#### **Parameter Editor**

| O Printer           | O Brand          |               | Resin          | Layer    |
|---------------------|------------------|---------------|----------------|----------|
| FreeShape 120 - No  | v 2018 💿 Strauma | nn            | ⊙ C&B          | Fine     |
| FreeShape 120 - Feb | 0 2019 💿 Trusana |               | O Dental Cast  | Standard |
| FreeShape 120 - Ma  | y 2019 💿 VOCO    |               | Model Basic    | Fast     |
| O DENTIQ            | WhipMix          |               | Model Standard |          |
| SOL   Large L BP    | 💿 уамана         | CHI           | Surgical guide |          |
| SOL   Medium M BP   | O YLLER_d        | igital        |                |          |
| SOL   Small S BP    | ⊘ d-tech         |               |                |          |
| Name Fine           |                  | Ð             | C Import       | Export   |
| Layer Thickness     | 0.07 mm          | Scaling Ratio | X 1.00965      |          |
| Illumination        | 1.70 s           |               | Y 1.00842      |          |
| Adjustment          | 0.0 s            |               | Z 1.00670      |          |
| Base Adjustment     | 0.0 s            |               |                |          |
|                     |                  |               |                |          |

Apply

)

| •d-tech 3D | Printer se                          | Origin Date   | 22 Jan 2024  |                           |
|------------|-------------------------------------|---------------|--------------|---------------------------|
|            | Ackurett                            | Revision Date | 07 Feb 2024  |                           |
|            | QMS/PS/Ackuretta/SOL Revision No:00 |               | No. of Pages | Page <b>2</b> of <b>5</b> |

# \* Model Standard-

#### **Parameter Editor**

| O Printer                | Brand           | Resin                   | Layer    |
|--------------------------|-----------------|-------------------------|----------|
| FreeShape 120 - Nov 2018 | Straumann       |                         | Finest   |
| FreeShape 120 - Feb 2019 | Trusana         | O Dental Cast           | Fine     |
| FreeShape 120 - May 2019 | ⊚ voco          | Model Basic             | Standard |
| O DENTIQ                 | WhipMix         | O Model Standard        | Fast     |
| SOL   Large L BP         | УАМАНАСНІ       | Surgical guide          |          |
| SOL   Medium M BP        | O YLLER_digital |                         |          |
| SOL   Small S BP         |                 |                         |          |
| Name Fine                |                 | ⊕ ⊖ ◘ Import Expor      | t        |
| Layer Thickness          | 0.07 mm         | Scaling Ratio X 1.00692 |          |
| Illumination             | 2.60 s          | Y 1.00503               |          |
| Adjustment               | 0.0 s           | Z 1.01762               |          |
| Base Adjustment          | 0.0 s           |                         |          |

Apply

Х

| •d-tech BD | Printer se                          | Origin Date   | 22 Jan 2024  |             |
|------------|-------------------------------------|---------------|--------------|-------------|
|            | Ackurett                            | Revision Date | 07 Feb 2024  |             |
|            | QMS/PS/Ackuretta/SOL Revision No:00 |               | No. of Pages | Page 3 of 5 |

# \* Model Basic-

#### **Parameter Editor**

| O Printer              | O Brand         | Resin                   | Layer    |
|------------------------|-----------------|-------------------------|----------|
| FreeShape 120 - Nov 20 | 018 💿 Straumann | © C&B                   | Finest   |
| FreeShape 120 - Feb 20 | 119 💿 Trusana   | O Dental Cast           | Fine     |
| FreeShape 120 - May 2  | 019 💿 VOCO      | Model Basic             | Standard |
| O DENTIQ               | WhipMix         | Model Standard          | Fast     |
| SOL   Large L BP       | • УАМАНАСНІ     | Surgical guide          |          |
| SOL   Medium M BP      | YLLER_digital   |                         |          |
| ◎ SOL   Small S BP     | ⊚ d-tech        |                         |          |
| Name Fine              |                 | ⊕ ⊡ Import Exp          | ort      |
| Layer Thickness        | 0.07 mm         | Scaling Ratio X 1.00442 |          |
| Illumination           | 2.10 s          | Y 1.00533               |          |
| Adjustment             | 0.0 s           | Z 1.01391               |          |
| Base Adjustment        | 0.0 s           |                         |          |

Apply

| •d-tech BD | Printer se                          | Origin Date   | 22 Jan 2024  |             |
|------------|-------------------------------------|---------------|--------------|-------------|
|            | Ackurett                            | Revision Date | 07 Feb 2024  |             |
|            | QMS/PS/Ackuretta/SOL Revision No:00 |               | No. of Pages | Page 4 of 5 |

# Dental Cast-

#### **Parameter Editor**

| O Printer                | O Brand       | Resin                           | Layer    |
|--------------------------|---------------|---------------------------------|----------|
| FreeShape 120 - Nov 2018 | Straumann     | © C&B                           | Finest   |
| FreeShape 120 - Feb 2019 | Trusana       | <ul> <li>Dental Cast</li> </ul> | Fine     |
| FreeShape 120 - May 2019 | ⊚ voco        | Model Basic                     | Standard |
| O DENTIQ                 | WhipMix       | Model Standard                  | Fast     |
| SOL   Large L BP         | УАМАНАСНІ     | Surgical guide                  |          |
| SOL   Medium M BP        | YLLER_digital |                                 |          |
| SOL   Small S BP         |               |                                 |          |
| Name Fine                |               |                                 | xport    |
| Layer Thickness          | 0.07 mm       | Scaling Ratio X 1.01294         |          |
| Illumination             | 1.80 s        | Y 1.01421                       |          |
| Adjustment               | 0.0 s         | Z 1.00182                       |          |
| Base Adjustment          | 0.0 s         |                                 |          |

Apply

|            | Printer se           | ettings        | Origin Date                                    | 22 Jan 2024 |
|------------|----------------------|----------------|------------------------------------------------|-------------|
| •d-tech BD | Ackurett             | a SÕL          | Origin Date<br>Revision Date<br>0 No. of Pages | 07 Feb 2024 |
|            | QMS/PS/Ackuretta/SOL | Revision No:00 | No. of Pages                                   | Page 5 of 5 |

# **♦** Surgical Guide-

#### **Parameter Editor**

| O Printer                | O Brand         | Resin                           | Layer    |
|--------------------------|-----------------|---------------------------------|----------|
| FreeShape 120 - Nov 2018 | Straumann       | © C&B                           | Finest   |
| FreeShape 120 - Feb 2019 | Trusana         | <ul> <li>Dental Cast</li> </ul> | Fine     |
| FreeShape 120 - May 2019 | voco            | Model Basic                     | Standard |
| DENTIQ                   | WhipMix         | Model Standard                  | Fast     |
| SOL   Large L BP         | УАМАНАСНІ       | Surgical guide                  |          |
| SOL   Medium M BP        | O YLLER_digital |                                 |          |
| SOL   Small S BP         | o d-tech        |                                 |          |
| Name Fine                |                 | ⊕ ⊖ ◘ Import Export             |          |
| Layer Thickness 0.6      | )7 mm Scali     | ing Ratio X 1.00634             |          |
| Illumination 1.5         | 90 s            | Y 1.00618                       |          |
| Adjustment 0             | .0 s            | Z 1.01496                       |          |
| Base Adjustment 0        | .0 s            |                                 |          |

*Note* – *In case your printer is old, it is possible that the light intensity may have reduced.* 

If you experience failures, then layer curing time can be increased by 10 to 15% over the normal curingtime. For example, if the 50micron layer curing time is 2.2 secs, please increase to 2.4 or 2.5 secs.

Apply

|                | Printer s          | settings              | Origin Date   | 22 Jan 2024 |
|----------------|--------------------|-----------------------|---------------|-------------|
| <mark> </mark> | Shining            | g 3D <sup>˘</sup> L4K | Revision Date | 09 Feb 2024 |
|                | QMS/PS/Shining/L4K | Revision No:03        | No. of Pages  | Page 1 of 5 |

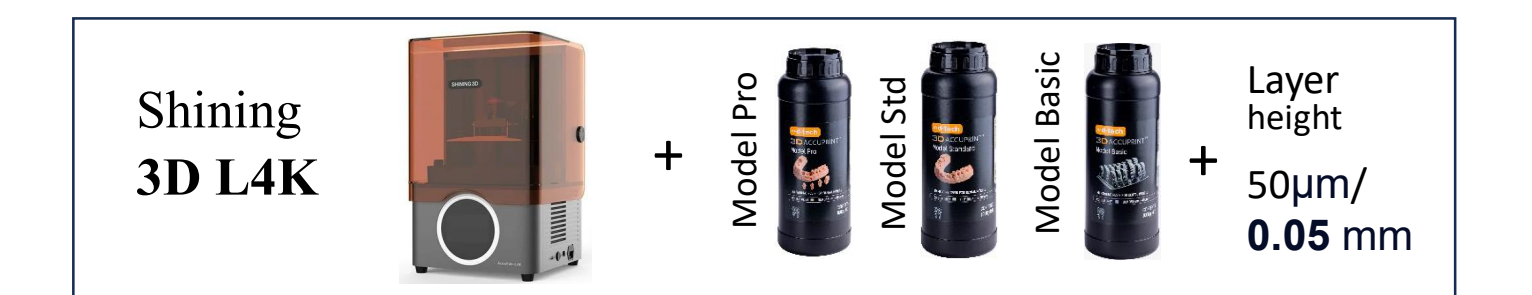

# Slicing Software - Accuware V 3.1.8.35

| inter Series          |                                        |                 |            |        |               |     |
|-----------------------|----------------------------------------|-----------------|------------|--------|---------------|-----|
| uccuFab-L4K 💌         | Laver Counts                           | 5               | ▲ 27       | ,      | 0             |     |
| inter Serial No.      | Exposure Level:                        | High Power Mode | High Power | Mode V | Mid Power Mod | e 1 |
| •K1AP310-GJBB048F21 🔻 | Fill Exposure Time (s):                | 11.00           | \$ 5.00    | \$     | (4.00)        | -   |
| iterial Brand         | Boundary Exposure Time (s):            | 5.00            | \$ 3.00    | \$     | (4.00)        | ;   |
| nining3D 💌            | Support Exposure Time (s):             | 11.00           | \$ 5.00    | \$     | 4.20          | ;   |
| aterial Name          | Wait Time on Top (s):                  | 0.50            | \$ 0.50    | \$     | 0.00          |     |
| hining3DIDM03=0.05    | Wait Time before Exposure (s):         | 4.50            | \$ 4.00    | \$     | 3.00          |     |
|                       | Wait Time after Exposure (s):          | 0.00            | \$ 0.00    | \$     | 0.00          |     |
| pport Name            | Slow Lift Length on z-axis (mm):       | 1.5             | \$ 1.5     | \$     | 1.0           |     |
| ie support 🔻          | Slow Lift Speed on z-axis (mm/min):    | 30              | \$ 60      | \$     | 80            |     |
|                       | Quick Lift Length on z-axis (mm):      | 7.0             | ₹ 7.0      | \$     | 7.0           |     |
|                       | Quick Lift Speed on z-axis (mm/min):   | 220             | \$ 220     | \$     | 330           |     |
|                       | Slow Return Length on z-axis (mm):     | 1.5             | \$ 1.5     | \$     | 1.0           |     |
|                       | Slow Return Speed on z-axis (mm/min):  | 72              | ◆ 72       | \$     | 72            |     |
|                       | Quick Return Length on z-axis (mm):    | 7.0             | ₹ 7.0      | \$     | 7.0           |     |
|                       | Quick Return Speed on z-axis (mm/min): | 220             | \$ 220     | \$     | 330           |     |
|                       | Print Base Time (s):                   | 20.00           | \$ 15.00   | \$     | 11.60         |     |

Note- Please select [Shining 3D]DM03-0.05µm profile. Don't use as it is please change in general layer setting-

- 1. Fill exposure time change from 3.6 to 4
- 2. Boundary exposure time from 3.6 to 4
- 3. Slow return speed on Z-axis from **90** to **72**

Material Manager

|                | Printer s          | settings              | Origin Date   | 22 Jan 2024               |
|----------------|--------------------|-----------------------|---------------|---------------------------|
| <mark> </mark> | Shining            | g 3D <sup>ĭ</sup> L4K | Revision Date | 09 Feb 2024               |
|                | QMS/PS/Shining/L4K | Revision No:03        | No. of Pages  | Page <b>2</b> of <b>5</b> |

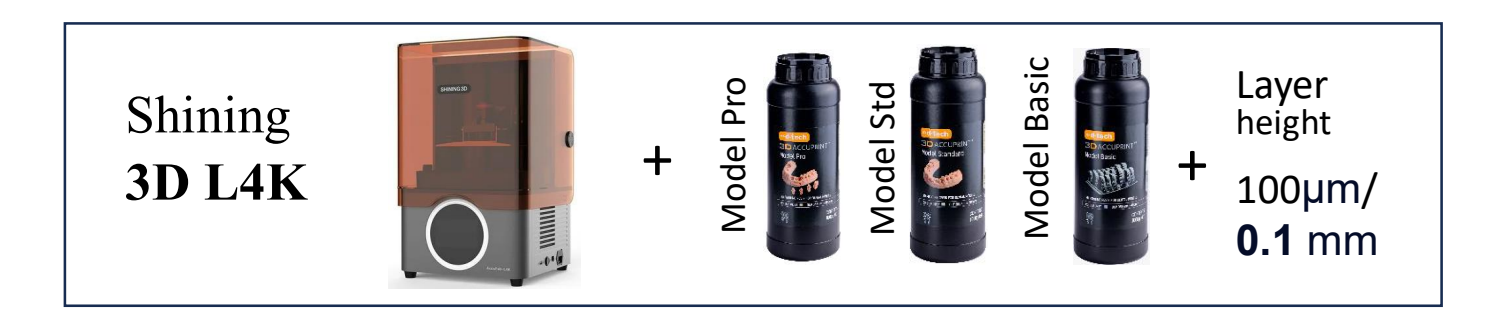

|                        | Printer   | Material          | Support        |              |           |            |         |              |        |
|------------------------|-----------|-------------------|----------------|--------------|-----------|------------|---------|--------------|--------|
| Printer Series         |           |                   |                | Enhanced La  | ayer      | Medium Lay | er      | General Lay  | er     |
| AccuFab-L4K 💌          | Laver Co  | unts:             |                | 5            | .▲        | 27         | <b></b> | 0            | 4      |
| Printer Serial No.     | Exposure  | a Lovel:          |                | High Power N | V Andra   | High Power | Vada V  | High Power N | Mode   |
| L4K1AP310-GJBB048F21 🔹 | Fill Expo | sure Time (s):    |                | 18 40        |           | 9 20       |         | (510)        | Houe + |
| laterial Brand         | Boundar   | ry Exposure Time  | (s):           | 4.60         | ÷         | 4.60       | ÷       | 5.10         |        |
| 5hining3D 🔹            | Support   | Exposure Time (s  | 5):            | 11.00        | \$        | 5.00       | \$      | 4.20         | 4      |
| laterial Name          | Wait Tim  | ne on Top (s):    |                | 0.50         | \$        | 0.50       | \$      | 0.00         | (      |
| [Shining3D]DM03-0.1    | Wait Tim  | ne before Exposu  | re (s):        | 4.50         | \$        | 4.00       | \$      | 3.00         | (      |
| upport Name            | Wait Tim  | ne after Exposure | (s):           | 0.00         | \$        | 0.00       | \$      | 0.00         | ;      |
| die support            | Slow Lift | t Length on z-axi | s (mm):        | 1.5          | \$        | 1.5        | \$      | 1.0          | ;      |
|                        | Slow Lift | t Speed on z-axis | (mm/min):      | 30           | \$        | 60         | \$      | 80           | ;      |
|                        | Quick Lif | ft Length on z-ax | is (mm):       | 7.0          | \$        | 7.0        | \$      | 7.0          | ;      |
|                        | Quick Lif | ft Speed on z-axi | s (mm/min):    | 220          | \$        | 220        | \$      | 330          | :      |
|                        | Slow Ret  | turn Length on z- | -axis (mm):    | 1.5          | \$        | 1.5        | \$      | 1.0          | ;      |
|                        | Slow Ret  | turn Speed on z-a | axis (mm/min): | 72           | \$        | 72         | \$      | 72           | ;      |
|                        | Quick Re  | eturn Length on z | -axis (mm):    | 7.0          | \$        | 7.0        | \$      | 7.0          | ;      |
|                        | Quick Re  | eturn Speed on z- | axis (mm/min): | 220          | \$        | 220        | \$      | 330          | :      |
|                        | Print Bas | se Time (s):      |                | 20.00        | \$        | 15.00      | \$      | 11.60        | ;      |
|                        | Add Sugar |                   | Delete         | Channes Name | - (I This |            |         |              |        |

# Note- Please select [Shining 3D]DM03-0.1µm profile. Don't use as it is please change in general layer setting-

- 1. Fill exposure time change from **4.6** to **5.1**
- 2. Boundary exposure time from **4.6** to **5.1**
- 3. Slow return speed on Z-axis from 90 to 72

|                | Printer s          | settings              | Origin Date   | 22 Jan 2024 |
|----------------|--------------------|-----------------------|---------------|-------------|
| <mark> </mark> | Shinin             | g 3D <sup>ĭ</sup> L4K | Revision Date | 09 Feb 2024 |
|                | QMS/PS/Shining/L4K | Revision No:03        | No. of Pages  | Page 3 of 5 |

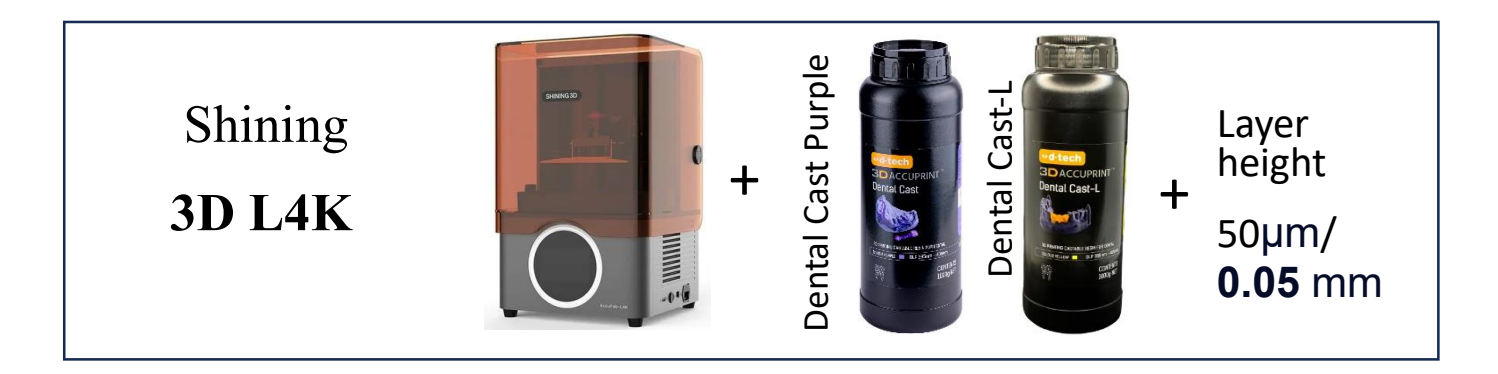

| Printer Series                | Printer Mate      | Support                 |            |               |            |        |            |          |
|-------------------------------|-------------------|-------------------------|------------|---------------|------------|--------|------------|----------|
| Accurate 14K                  |                   |                         |            |               |            |        |            |          |
| Accurab-L4K ¥                 | Layer Counts:     |                         | 4          | ŧ             | 25         | ŧ      | 0          | *        |
| Printer Serial No.            | Exposure Level:   |                         | High Power | Mode 🔻        | High Power | Mode 🔻 | High Power | Mode 🔻   |
| L4K1AP310-GJBB048F21 🔻        | Fill Exposure Tin | ne (s):                 | 14.00      | \$            | 4.70       | \$     | 4.70       | \$       |
| Naterial Brand                | Boundary Expos    | sure Time (s):          | 0.50       | \$            | 4.70       | \$     | 4.70       | \$       |
| 5hining3D 🔹                   | Support Exposu    | re Time (s):            | 14.00      | \$            | 5.50       | \$     | 5.50       | \$       |
| laterial Name                 | Wait Time on To   | p (s):                  | 1.00       | \$            | 1.50       | \$     | 1.00       | \$       |
|                               | Wait Time befor   | re Exposure (s):        | 3.50       | \$            | 3.00       | \$     | 2.00       | \$       |
| Shining3DJDC12-0.05           | Wait Time after   | Exposure (s):           | 0.00       | \$            | 0.00       | \$     | 0.00       | \$       |
| upport Name                   | Slow Lift Length  | n on z-axis (mm):       | 1.5        | \$            | 1.5        | \$     | 1.0        | \$       |
| wax crown & frame support 🔹 🔻 | Slow Lift Speed   | on z-axis (mm/min):     | 45         | \$            | 45         | \$     | 60         | ŧ        |
|                               | Quick Lift Lengt  | h on z-axis (mm):       | 6.5        | \$            | 6.5        | \$     | 6.0        | \$       |
|                               | Quick Lift Speed  | l on z-axis (mm/min):   | 160        | \$            | 180        | \$     | 240        | \$       |
|                               | Slow Return Len   | igth on z-axis (mm):    | 1.5        | \$            | 1.5        | \$     | 1.0        | \$       |
|                               | Slow Return Spe   | eed on z-axis (mm/min): | 60         | \$            | 60         | \$     | 90         | \$       |
|                               | Quick Return Lei  | ngth on z-axis (mm):    | 6.5        | \$            | 6.5        | \$     | 6.0        | \$       |
|                               | Quick Return Sp   | eed on z-axis (mm/min): | 200        | \$            | 240        | \$     | 280        | \$       |
|                               | Print Base Time   | (5):                    | 15.00      | \$            | 15.00      | \$     | 15.59      | \$       |
|                               | Add Support       | Delete                  | Change Nan | ne/Laver Thic | kness      |        | ∧ et       | ivoto Mi |

Note- Please select [Shining 3D]DC12-0.05µm material name.

|                | Printer s          | settings       | Origin Date   | 22 Jan 2024 |
|----------------|--------------------|----------------|---------------|-------------|
| <mark> </mark> | Shining 3D L4K     |                | Revision Date | 09 Feb 2024 |
|                | QMS/PS/Shining/L4K | Revision No:03 | No. of Pages  | Page 4 of 5 |

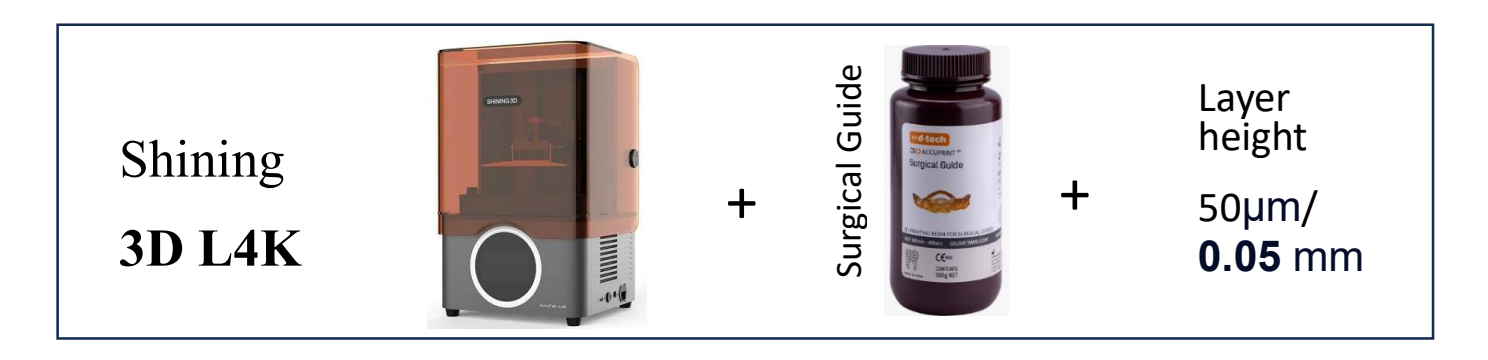

| Printer Series         | Printer Material Support               |              |        |            |        |            |          |
|------------------------|----------------------------------------|--------------|--------|------------|--------|------------|----------|
| initer series          |                                        |              |        |            |        |            |          |
| AccuFab-L4K 🔻          | Layer Counts:                          | 4            | ÷      | 25         | ŧ      | 0          | \$       |
| Printer Serial No.     | Exposure Level:                        | High Power N | Mode 🔻 | High Power | Mode 🔻 | High Power | Mode 🔻   |
| L4K1AP310-GJBB048F21 🔹 | Fill Exposure Time (s):                | 8.00         | \$     | 2.50       | *      | 2.50       | \$       |
| laterial Brand         | Boundary Exposure Time (s):            | 1.00         | \$     | 2.50       | \$     | 2.50       | <b>*</b> |
| historen a             | Support Exposure Time (s):             | 8.00         | \$     | 4.00       | \$     | 3.30       | \$       |
| nining3D •             | Wait Time on Top (s):                  | 1.00         | \$     | 1.50       | \$     | 1.50       | \$       |
| aterial Name           | Wait Time before Exposure (s):         | 4.00         | \$     | 3.50       | \$     | 1.50       | \$       |
| Shining3D]SG01-0.05    | Wait Time after Exposure (s):          | 0.00         | \$     | 0.00       | \$     | 0.00       | \$       |
| pport Name             | Slow Lift Length on z-axis (mm):       | 2.0          | \$     | 2.0        | \$     | 2.0        | \$       |
| uide support 🔹         | Slow Lift Speed on z-axis (mm/min):    | 45           | \$     | 45         | \$     | 60         | \$       |
|                        | Quick Lift Length on z-axis (mm):      | 9.0          | \$     | 9.0        | \$     | 9.0        | \$       |
|                        | Quick Lift Speed on z-axis (mm/min):   | 160          | \$     | 160        | \$     | 300        | ÷        |
|                        | Slow Return Length on z-axis (mm):     | 2.0          | \$     | 2.0        | \$     | 2.0        | \$       |
|                        | Slow Return Speed on z-axis (mm/min):  | 60           | \$     | 72         | \$     | 90         | \$       |
|                        | Quick Return Length on z-axis (mm):    | 9.0          | \$     | 9.0        | \$     | 9.0        | \$       |
|                        | Quick Return Speed on z-axis (mm/min): | 265          | \$     | 280        | \$     | 300        | \$       |
|                        | Print Base Time (s):                   | 16.46        | \$     | 16.46      | \$     | 16.51      | \$       |
|                        |                                        |              | -      |            |        |            |          |
|                        |                                        |              |        |            |        |            |          |

Note- Please select [Shining 3D]SG01-0.05µm material name.

|                | Printer s          | settings              | Origin Date   | 22 Jan 2024 |
|----------------|--------------------|-----------------------|---------------|-------------|
| <mark> </mark> | Shining            | g 3D <sup>ĭ</sup> L4K | Revision Date | 09 Feb 2024 |
|                | QMS/PS/Shining/L4K | Revision No:03        | No. of Pages  | Page 5 of 5 |

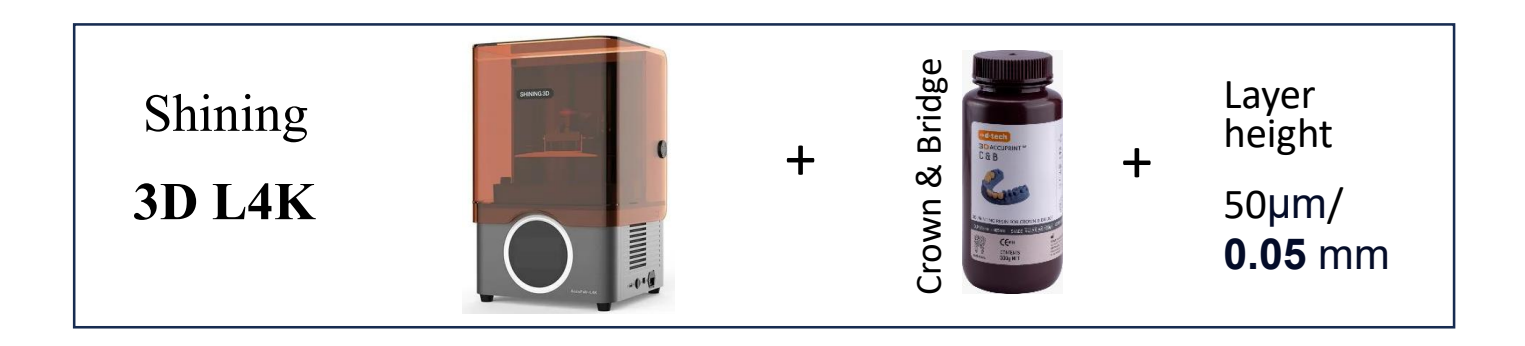

|                          |                                        | Linnanceu Layer  | Medium Layer     | General Layer    |
|--------------------------|----------------------------------------|------------------|------------------|------------------|
| ccuFab-L4K 🔻             | Layer Counts:                          | 4                | 8                | 0                |
| inter Serial No.         | Exposure Level:                        | Mid Power Mode 🔻 | Mid Power Mode 🔻 | Mid Power Mode 🔻 |
| 4K1AP310-GJBB048F21      | Fill Exposure Time (s):                | 10.00            | 5.00             | 3.80 \$          |
| aterial Brand            | Boundary Exposure Time (s):            | 2.00             | 2.00             | 2.00             |
| lextDent 🔻               | Support Exposure Time (s):             | 10.00            | 5.00             | 5.00             |
| aterial Name             | Wait Time on Top (s):                  | 2.00             | 2.00             | 2.00             |
| vextDent]C&B MFH N2-0.05 | Wait Time before Exposure (s):         | 2.00             | 2.00             | 2.00             |
| nport Name               | Wait Time after Exposure (s):          | 1.00             | 1.00             | 1.00             |
|                          | Slow Lift Length on z-axis (mm):       | 3.0              | 2.0              | 2.0              |
| own support              | Slow Lift Speed on z-axis (mm/min):    | 30 🜲             | 30 🜲             | 40 🜲             |
|                          | Quick Lift Length on z-axis (mm):      | 4.5              | 2.0              | 3.0              |
|                          | Quick Lift Speed on z-axis (mm/min):   | 700              | 700              | 700              |
|                          | Slow Return Length on z-axis (mm):     | 3.0              | 2.0              | 1.0              |
|                          | Slow Return Speed on z-axis (mm/min):  | 120              | 150              | 120              |
|                          | Quick Return Length on z-axis (mm):    | 4.5              | 2.0              | 3.0 🜲            |
|                          | Quick Return Speed on z-axis (mm/min): | 700              | 700              | 700              |
|                          | Print Base Time (s):                   | 8.50             | 8.50             | 15.95            |
|                          |                                        |                  |                  |                  |

Note- Please select [NextDent]C&BMFH N2-0.05µm material name.

|                | Printer se            | ttings         | Origin Date   | 22 Jan 2024 |
|----------------|-----------------------|----------------|---------------|-------------|
| <mark> </mark> | Phrozen Soni          | ic Mini 4K     | Revision Date | 24 Jan 2024 |
|                | QMS/PS/Phrozen/Mini4K | Revision No:01 | No. of Pages  | Page 1 of 5 |

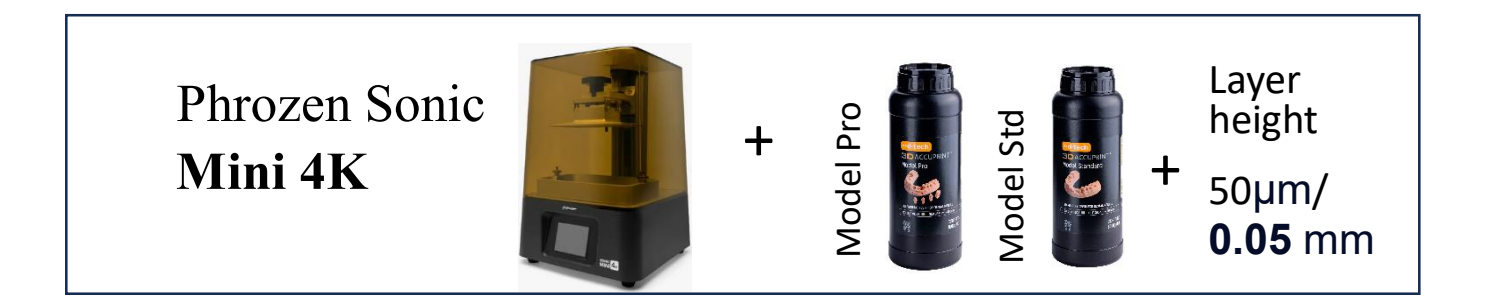

Slicing Software - Chitubox V1.9.6

| Settings                |                               |          |    |                          |         |   |       | ×        |
|-------------------------|-------------------------------|----------|----|--------------------------|---------|---|-------|----------|
|                         | D-Tech Model Pro, Model Std.  |          |    | •                        | ) 🕒 🥖   |   |       | 909      |
| Default                 | Machine                       | Resin    |    | Print                    | Gcode   |   |       | Advanced |
| AnyCubic Photon         |                               |          |    |                          |         |   |       |          |
| Phrozen Sonic Mini 8K   | Layer Height:                 | 0.050    | mm | Bottom Lift Distance:    | 5.000   | + | 0.000 | mm       |
|                         | Bottom Layer Count:           | 6        | )  | Lifting Distance:        | 5.000   | + | 0.000 | mm       |
| Phrozen Sonic Mighty 4K | Exposure Time:                | 5.500    | s  | Bottom Retract Distance: | 5.000   | + | 0.000 | mm       |
| Phrozen Sonic Mini 4K   | Bottom Exposure Time:         | 40.000   | s  | Retract Distance:        | 5.000   | + | 0.000 | mm       |
|                         | Transition Layer Count:       | 6        | )  | Bottom Lift Speed:       | 60.000  | 8 | 0.000 | mm/min   |
|                         | Transition Type:              | Linear 🔻 |    | Lifting Speed:           | 60.000  | 8 | 0.000 | mm/min   |
|                         | Transition Time Decrement:    | 4.930    | s  | Bottom Retract Speed:    | 120.000 | 8 | 0.000 | ) mm/min |
|                         | Waiting Mode During Printing: | Light 🔻  | )  | Retract Speed:           | 120.000 | & | 0.000 | mm/min   |
|                         | Light-off Delay:              | 9.000    | s  |                          |         |   |       |          |
|                         | Bottom Light-off Delay:       | 9.000    | s  |                          |         |   |       |          |

| Od-tech       Phrozen Sonic Mini 4K       Revision Date       24 Jan 2024         QMS/PS/Phrozen/Mini4K       Revision No:01       No. of Pages       Page 2 of 5 |                | Printer se            | ttings         | Origin Date   | 22 Jan 2024               |
|----------------------------------------------------------------------------------------------------|----------------|-----------------------|----------------|---------------|---------------------------|
| QMS/PS/Phrozen/Mini4K Revision No:01 No. of Pages Page 2 of 5                                                                                                    | <mark> </mark> | Phrozen Soni          | ic Mini 4K     | Revision Date | 24 Jan 2024               |
|                                                                                                    |                | QMS/PS/Phrozen/Mini4K | Revision No:01 | No. of Pages  | Page <b>2</b> of <b>5</b> |

Phrozen Sonic Mini 4K + ber and the sonic Mini 50µm/ 0.05 mm

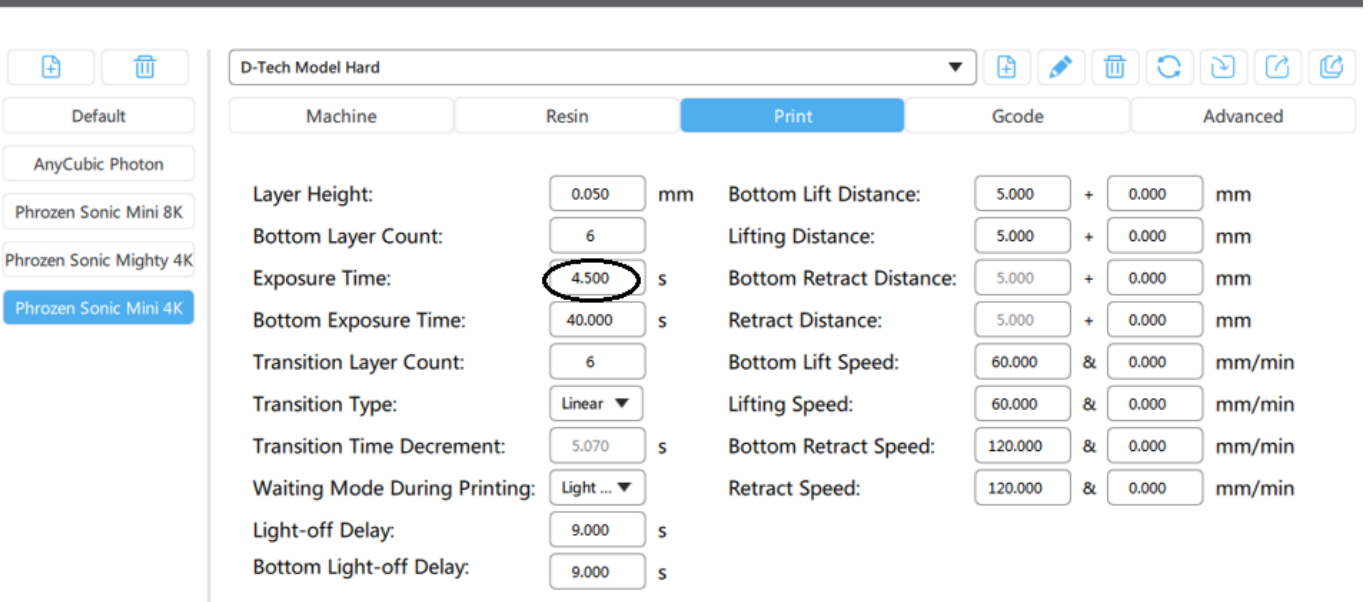

|                | Printer se            | ttings         | Origin Date   | 22 Jan 2024 |
|----------------|-----------------------|----------------|---------------|-------------|
| <mark> </mark> | Phrozen Sonic Mini 4K |                | Revision Date | 24 Jan 2024 |
|                | QMS/PS/Phrozen/Mini4K | Revision No:01 | No. of Pages  | Page 3 of 5 |

Phrozen Sonic Mini 4K + drug cast burg of the solution of the solution of the

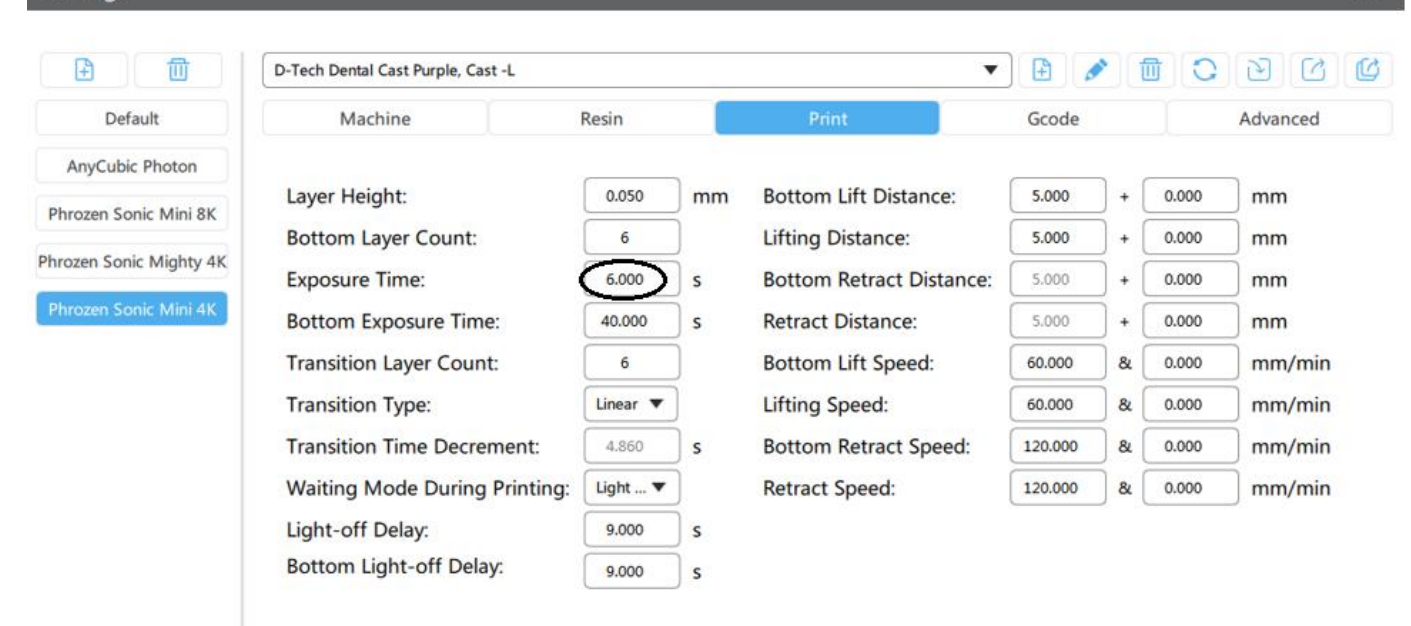

|                | Printer se            | ttings         | Origin Date   | 22 Jan 2024 |
|----------------|-----------------------|----------------|---------------|-------------|
| <mark> </mark> | Phrozen Soni          | ic Mini 4K     | Revision Date | 24 Jan 2024 |
|                | QMS/PS/Phrozen/Mini4K | Revision No:01 | No. of Pages  | Page 4 of 5 |

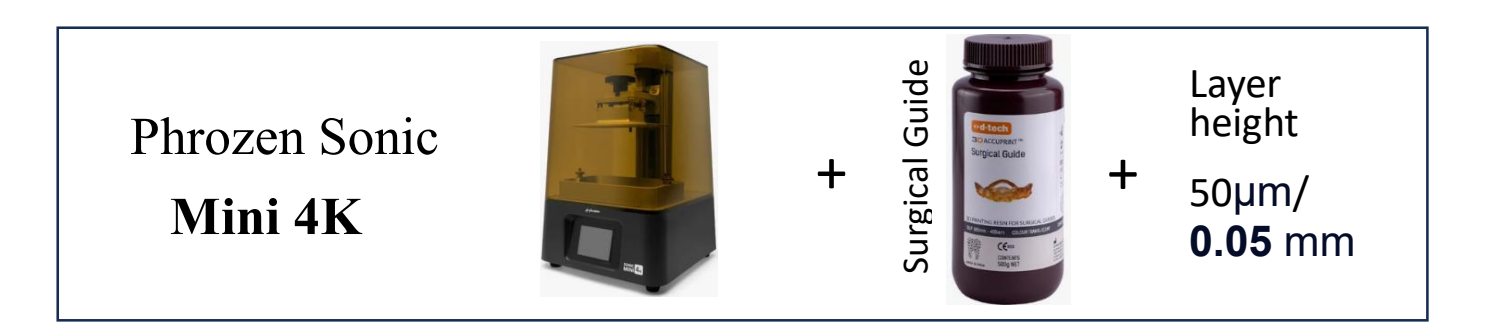

| £                       | D-Tech Surgical Guide         |          |    | •                        | ) 🗈 🥖   | • [1  |       |          |
|-------------------------|-------------------------------|----------|----|--------------------------|---------|-------|-------|----------|
| Default                 | Machine                       | Resin    |    | Print                    | Gcode   |       |       | Advanced |
| AnyCubic Photon         |                               |          |    |                          |         |       |       |          |
| Phrozen Sonic Mini 8K   | Layer Height:                 | 0.050    | mm | Bottom Lift Distance:    | 5.000   | ) + ( | 0.000 | mm       |
| Throzen Some Will OK    | Bottom Layer Count:           | 6        |    | Lifting Distance:        | 5.000   | ) + ( | 0.000 | mm       |
| Phrozen Sonic Mighty 4K | Exposure Time:                | 5.500    | s  | Bottom Retract Distance: | 5.000   | +     | 0.000 | mm       |
| Phrozen Sonic Mini 4K   | Bottom Exposure Time:         | 40.000   | s  | Retract Distance:        | 5.000   | ) + ( | 0.000 | mm       |
|                         | Transition Layer Count:       | 6        |    | Bottom Lift Speed:       | 60.000  | 8     | 0.000 | mm/min   |
|                         | Transition Type:              | Linear 🔻 |    | Lifting Speed:           | 60.000  | 8     | 0.000 | mm/min   |
|                         | Transition Time Decrement:    | 4.930    | s  | Bottom Retract Speed:    | 120.000 | 8     | 0.000 | mm/min   |
|                         | Waiting Mode During Printing: | Light 🔻  |    | Retract Speed:           | 120.000 | 8     | 0.000 | mm/min   |
|                         | Light-off Delay:              | 9.000    | s  |                          |         |       |       |          |
|                         | Bottom Light-off Delay:       | 9.000    | s  |                          |         |       |       |          |

 $\times$ 

|                | Printer se            | ttings         | Origin Date   | 22 Jan 2024 |
|----------------|-----------------------|----------------|---------------|-------------|
| <mark> </mark> | Phrozen Soni          | c Mini 4K      | Revision Date | 24 Jan 2024 |
|                | QMS/PS/Phrozen/Mini4K | Revision No:01 | No. of Pages  | Page 5 of 5 |
|                |                       | Revision No.01 | NO. OF Pages  |             |

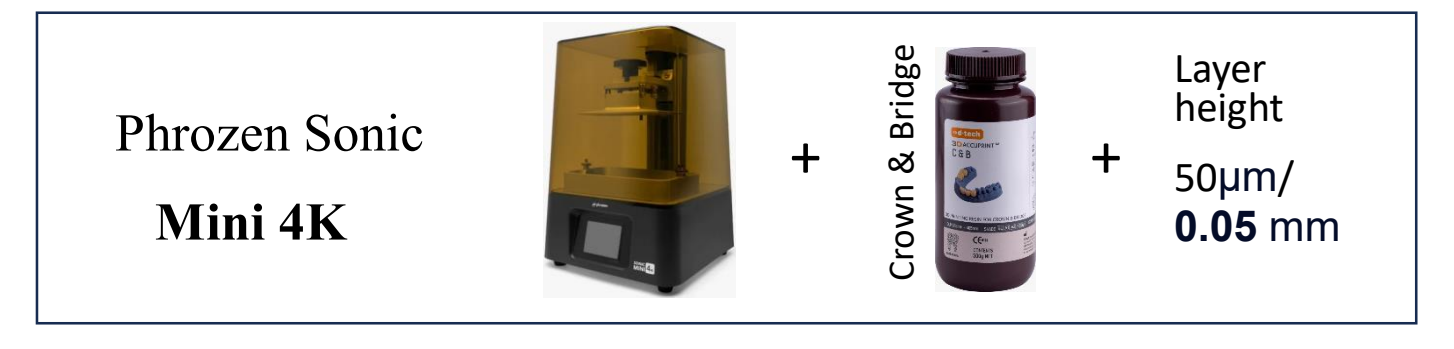

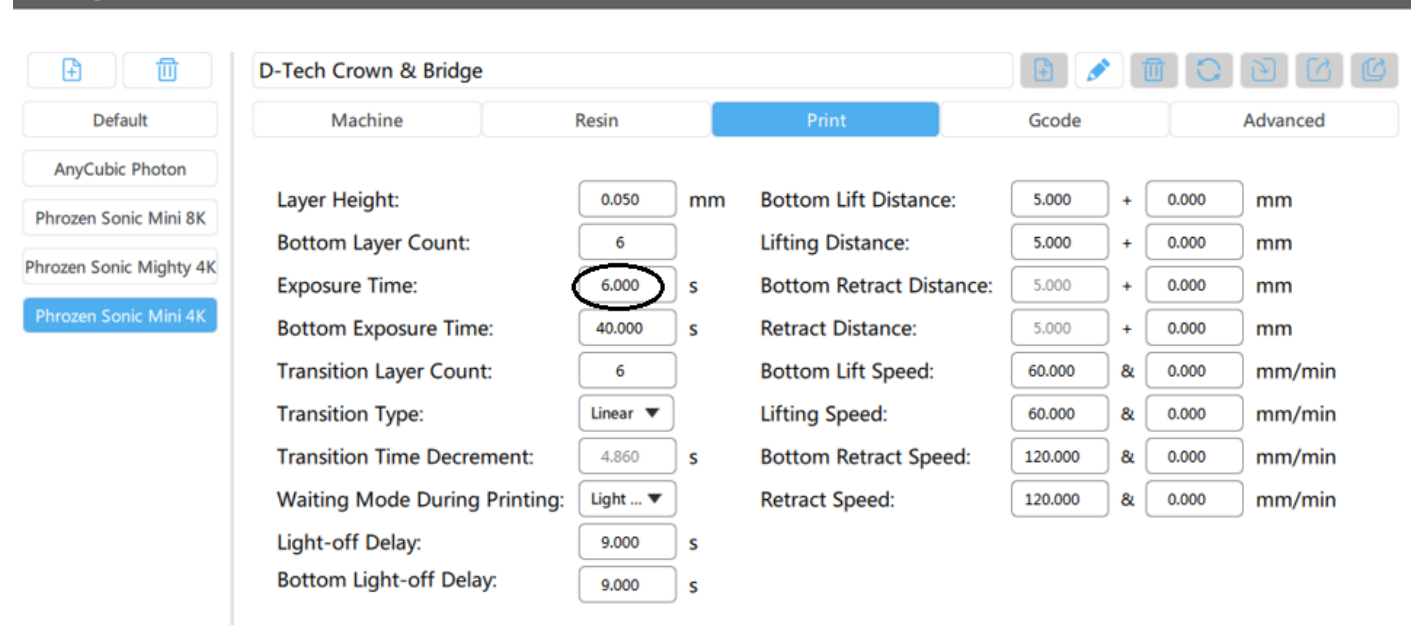

|                | Printer se            | ttings         | Origin Date   | 22 Jan 2024 |
|----------------|-----------------------|----------------|---------------|-------------|
| <mark> </mark> | Phrozen Soni          | c Mini 8K      | Revision Date | 24 Jan 2024 |
|                | QMS/PS/Phrozen/Mini8K | Revision No:01 | No. of Pages  | Page 1 of 4 |

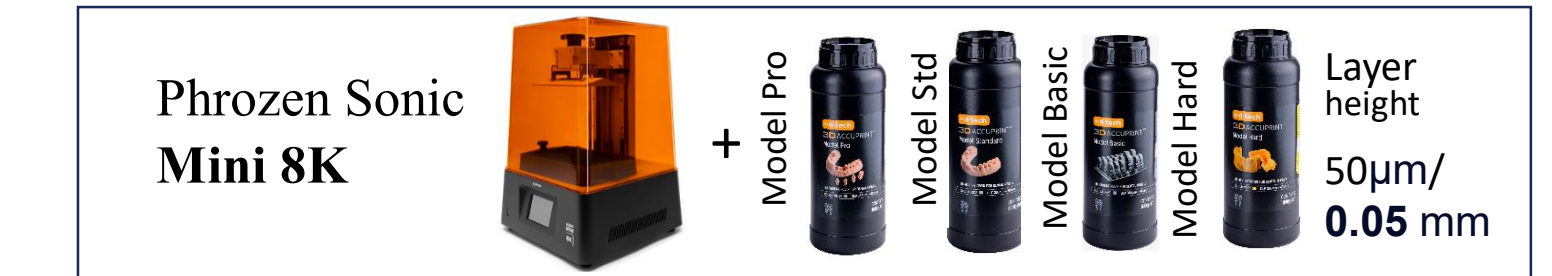

# Slicing Software - Chitubox V1.9.6

#### Settings C C C 靣 Ð 靣 D-Tech Model Pro. Model Std, Model Basic, Model Hard ▼ 🔁 🛛 💉 Default Machine Resin Advanced AnyCubic Photon Layer Height: Bottom Lift Distance: 0.050 mm 5.000 0.000 mm Bottom Layer Count: 6 Lifting Distance: 5.000 0.000 mm + Phrozen Sonic Mighty 4K 4.500 **Exposure Time:** Bottom Retract Distance: S 5.000 0.000 mm Phrozen Sonic Mini 4K Bottom Exposure Time: 40.000 **Retract Distance:** S 5.000 0.000 mm + Bottom Lift Speed: mm/min Transition Layer Count: 6 60.000 & 0.000 Transition Type: Linear 🔻 Lifting Speed: 0.000 mm/min 60.000 & Transition Time Decrement: Bottom Retract Speed: 120.000 5.070 S & 0.000 mm/min Light ... 🔻 0.000 Waiting Mode During Printing: **Retract Speed:** 120.000 & mm/min Light-off Delay: 9.000 S Bottom Light-off Delay: 9.000 s

| Od-tech         Phrozen Sonic Mini 8K         Revision Date         24 Jan 2024           QMS/PS/Phrozen/Mini8K         Revision No:01         No. of Pages         Page 2 of 4 |                | Printer se            | ttings         | Origin Date   | 22 Jan 2024 |
|----------------------------------------------------------------------------------------------------|----------------|-----------------------|----------------|---------------|-------------|
| QMS/PS/Phrozen/Mini8K Revision No:01 No. of Pages Page 2 of 4                                                                                                    | <mark> </mark> | Phrozen Soni          | c Mini 8K      | Revision Date | 24 Jan 2024 |
|                                                                                                    |                | QMS/PS/Phrozen/Mini8K | Revision No:01 | No. of Pages  | Page 2 of 4 |

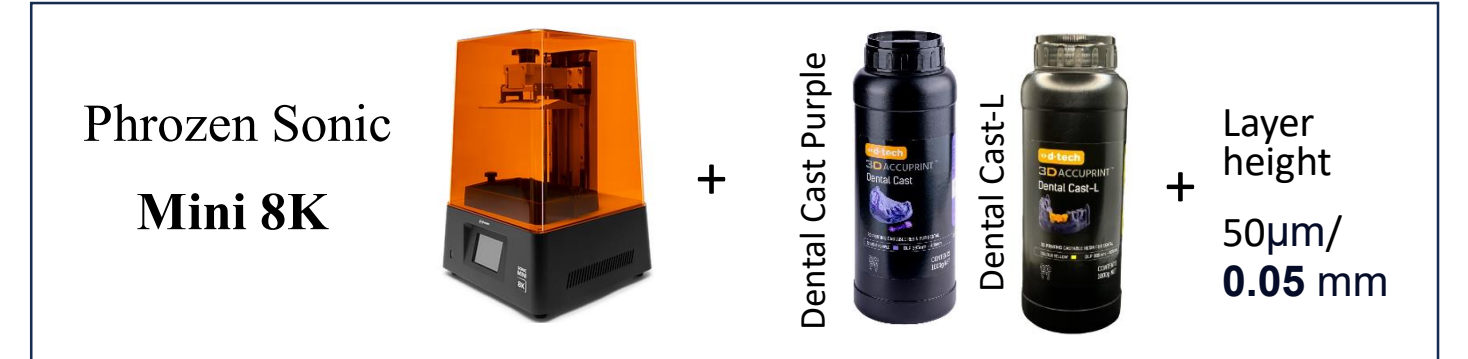

|                        | D-Tech Dental Cast Purple, Cast-L |          |      |                          | 1       |     |       | 000    |
|------------------------|-----------------------------------|----------|------|--------------------------|---------|-----|-------|--------|
| Default                | Machine                           | R        | esin | Print                    |         |     | Ad    | vanced |
| AnyCubic Photon        |                                   |          |      |                          |         |     |       |        |
| Phrozen Sonic Mini 8K  | Layer Height:                     | 0.050    | mm   | Bottom Lift Distance:    | 5.000   | ) + | 0.000 | mm     |
|                        | Bottom Layer Count:               | 6        | )    | Lifting Distance:        | 5.000   | ) + | 0.000 | mm     |
| hrozen Sonic Mighty 4K | Exposure Time:                    | 5.000    | s    | Bottom Retract Distance: | 5.000   | ) + | 0.000 | mm     |
| Phrozen Sonic Mini 4K  | Bottom Exposure Time:             | 40.000   | s    | Retract Distance:        | 5.000   | ) + | 0.000 | mm     |
|                        | Transition Layer Count:           | 6        | )    | Bottom Lift Speed:       | 60.000  | 8   | 0.000 | mm/min |
|                        | Transition Type:                  | Linear 🔻 |      | Lifting Speed:           | 60.000  | 8   | 0.000 | mm/min |
|                        | Transition Time Decrement:        | 5.000    | s    | Bottom Retract Speed:    | 120.000 | 8   | 0.000 | mm/min |
|                        | Waiting Mode During Printing:     | Light 🔻  | )    | Retract Speed:           | 120.000 | 8   | 0.000 | mm/min |
|                        | Light-off Delay:                  | 9.000    | s    |                          |         |     |       |        |
|                        | Bottom Light-off Delay:           | 9.000    | s    |                          |         |     |       |        |

|             | Printer set           | ttings         | Origin Date  | 22 Jan 2024 |
|-------------|-----------------------|----------------|--------------|-------------|
| ◆d-tech 3 D | Phrozen Soni          | Revision Date  | 24 Jan 2024  |             |
|             | QMS/PS/Phrozen/Mini8K | Revision No:01 | No. of Pages | Page 3 of 4 |

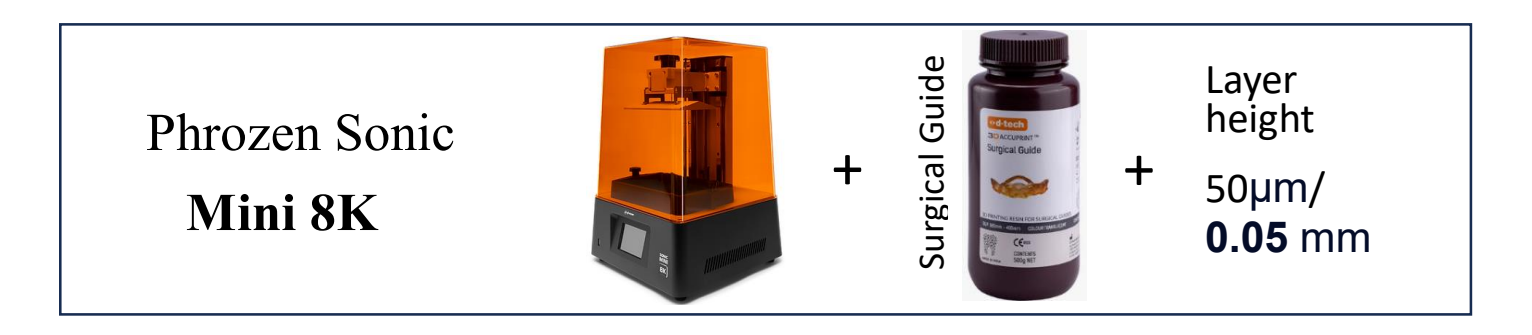

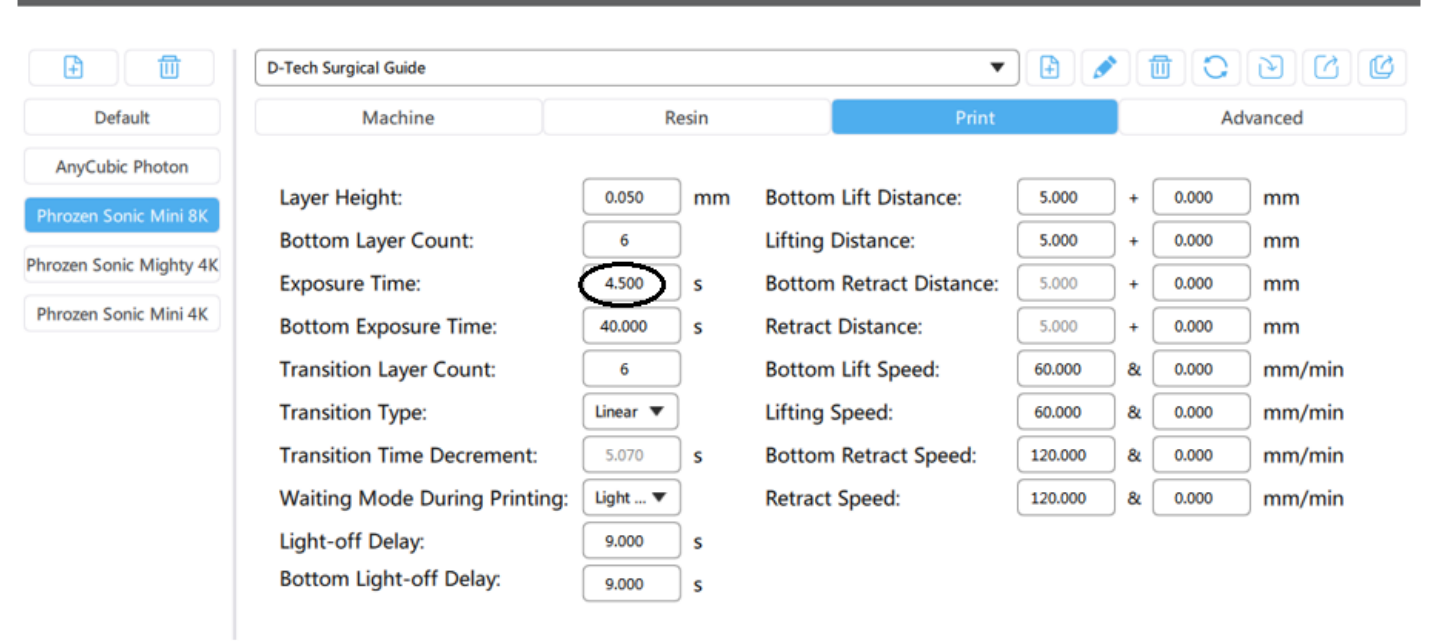

| Od-techContentPrinterPrinterPhrozenSolution | Printer se            | ttings       | Origin Date   | 22 Jan 2024 |
|---------------------------------------------|-----------------------|--------------|---------------|-------------|
|                                             | Phrozen Soni          | ic Mini 8K   | Revision Date | 24 Jan 2024 |
|                                             | QMS/PS/Phrozen/Mini8K | No. of Pages | Page 4 of 4   |             |

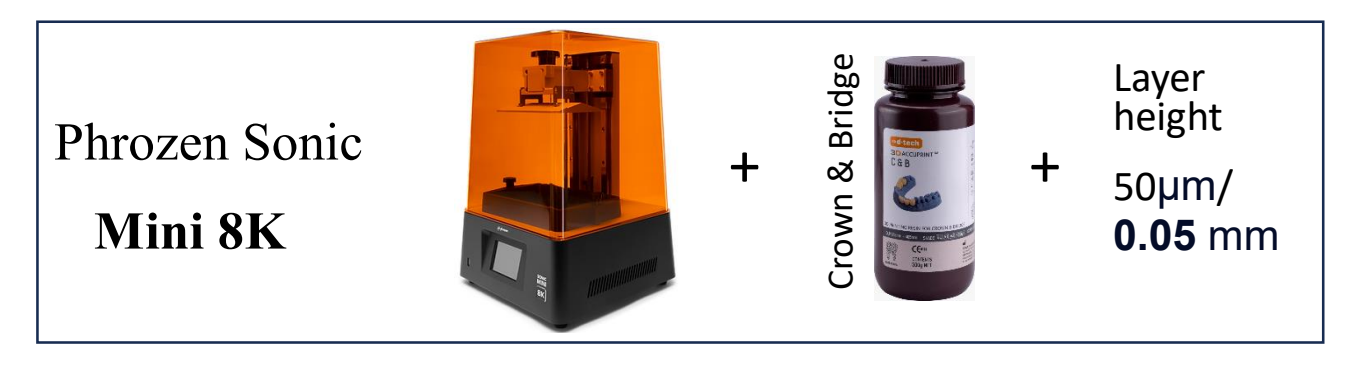

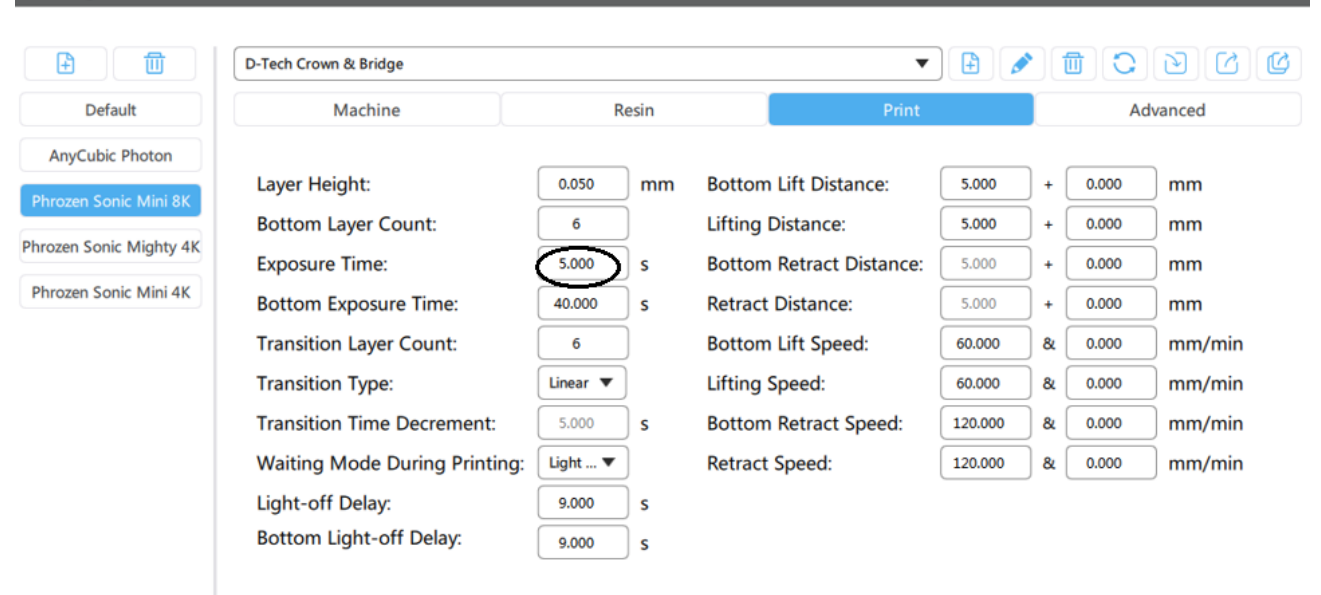

X

| Printer se                         | ettings     | Origin Date   | 22 Jan 2024 |
|------------------------------------|-------------|---------------|-------------|
| Phrozen Sonio                      | c Mighty 4K | Revision Date | 06 Feb 2024 |
| QMS/PS/Phrozen/MT04 Revision No:02 |             | No. of Pages  | Page 1 of 4 |

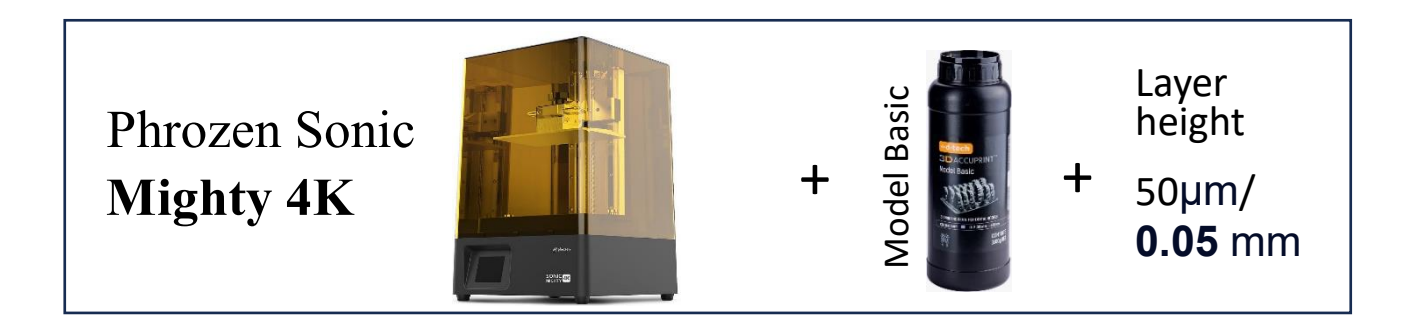

Slicing Software - Chitubox V1.9.6

| Settings                                 |                               |          |    |                          |         |     |       | ×        |
|------------------------------------------|-------------------------------|----------|----|--------------------------|---------|-----|-------|----------|
|                                          | D-Tech Model Basic            |          |    |                          | 3       |     | Ce    |          |
| Default                                  | Machine                       | Resin    |    | Print                    | Scode   |     | Ad    | vanced   |
| AnyCubic Photon<br>Phrozen Sonic Mini 8K | Layer Height:                 | 0.050    | mm | Bottom Lift Distance:    | 5.000   | ) + | 0.000 | mm       |
| Phrozen Sonic Mighty 4K                  | Bottom Layer Count:           | 6        | J  | Lifting Distance:        | 5.000   | +   | 0.000 | mm       |
|                                          | Exposure Time:                | 4.500    | s  | Bottom Retract Distance: | 5.000   | +   | 0.000 | mm       |
|                                          | Bottom Exposure Time:         | 40.000   | s  | Retract Distance:        | 5.000   | +   | 0.000 | mm       |
|                                          | Transition Layer Count:       | 6        | )  | Bottom Lift Speed:       | 60.000  | 8   | 0.000 | mm/min   |
|                                          | Transition Type:              | Linear 🔻 |    | Lifting Speed:           | 60.000  | 8   | 0.000 | mm/min   |
|                                          | Transition Time Decrement:    | 5.070    | s  | Bottom Retract Speed:    | 120.000 | 8   | 0.000 | ] mm/min |
|                                          | Waiting Mode During Printing: | Light 🔻  | )  | Retract Speed:           | 120.000 | 8   | 0.000 | ] mm/min |
|                                          | Light-off Delay:              | 12.000   | s  |                          |         |     |       |          |
|                                          | Bottom Light-off Delay:       | 12.000   | s  |                          |         |     |       |          |

|             | Printer se                           | ettings                 | Origin Date  | 22 Jan 2024 |
|-------------|--------------------------------------|-------------------------|--------------|-------------|
| ◆d-tech 吕 D | Phrozen Sonio                        | Phrozen Sonic Mighty 4K |              | 06 Feb 2024 |
|             | QMS/PS/Phrozen/MT04 Revision No:02 I |                         | No. of Pages | Page 2 of 4 |

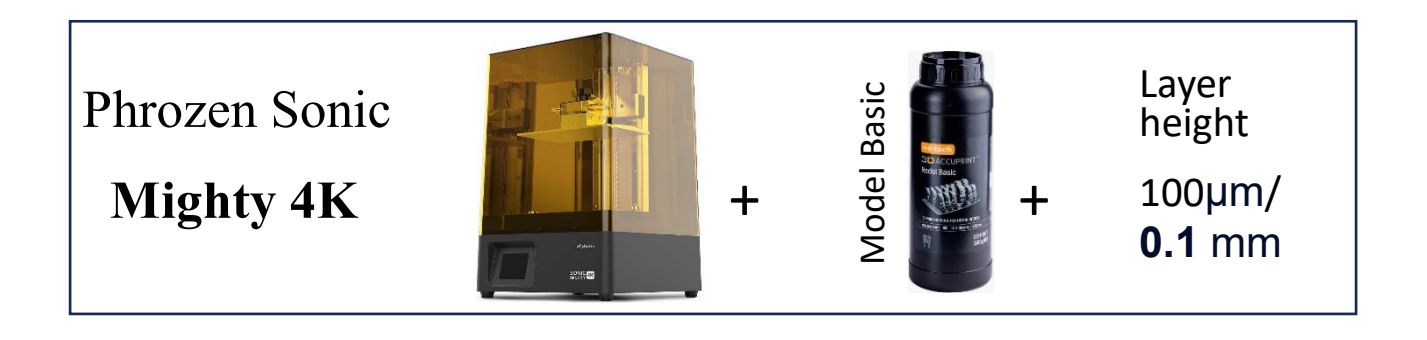

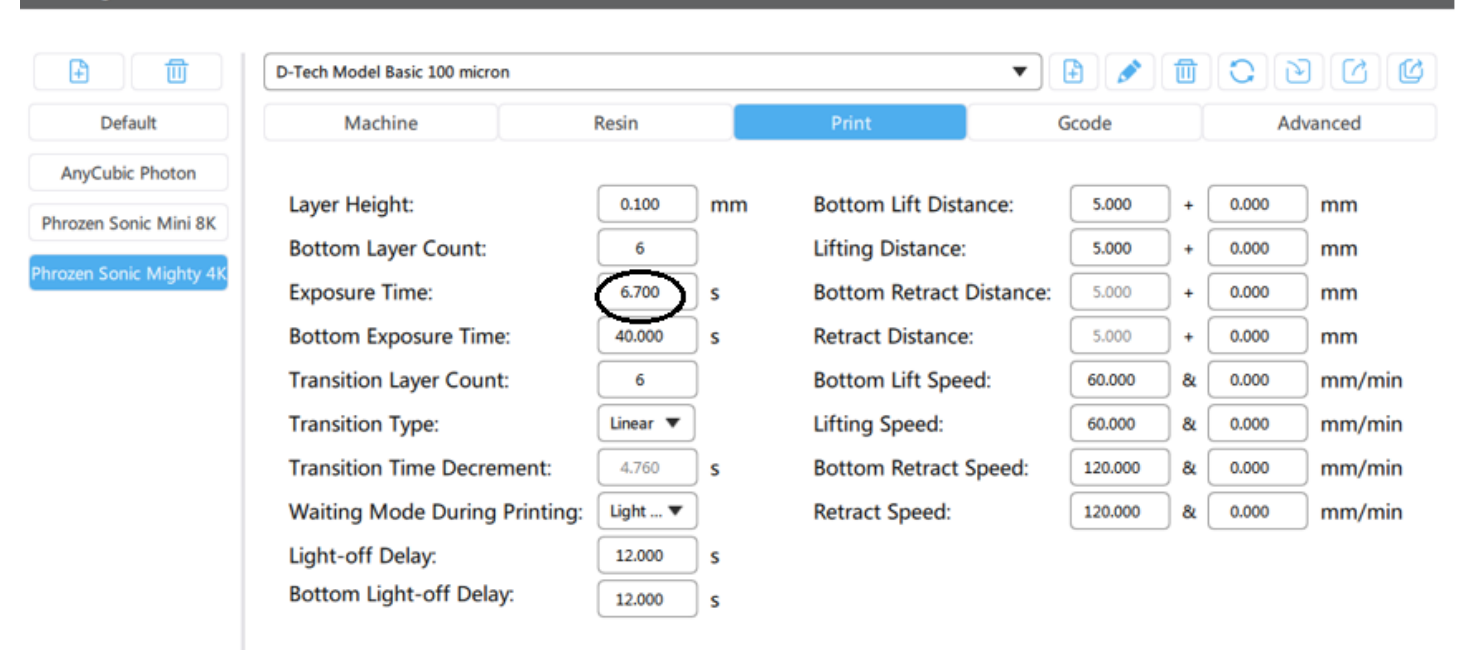

|         | Printer se                         | ettings     | Origin Date   | 22 Jan 2024 |
|---------|------------------------------------|-------------|---------------|-------------|
| ◆d-tech | Phrozen Sonio                      | c Mighty 4K | Revision Date | 06 Feb 2024 |
|         | QMS/PS/Phrozen/MT04 Revision No:02 |             | No. of Pages  | Page 3 of 4 |

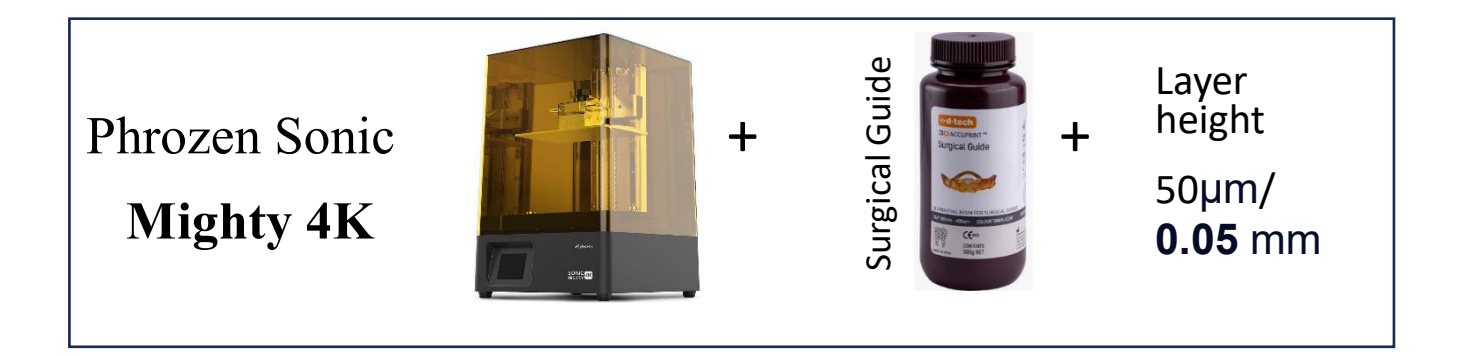

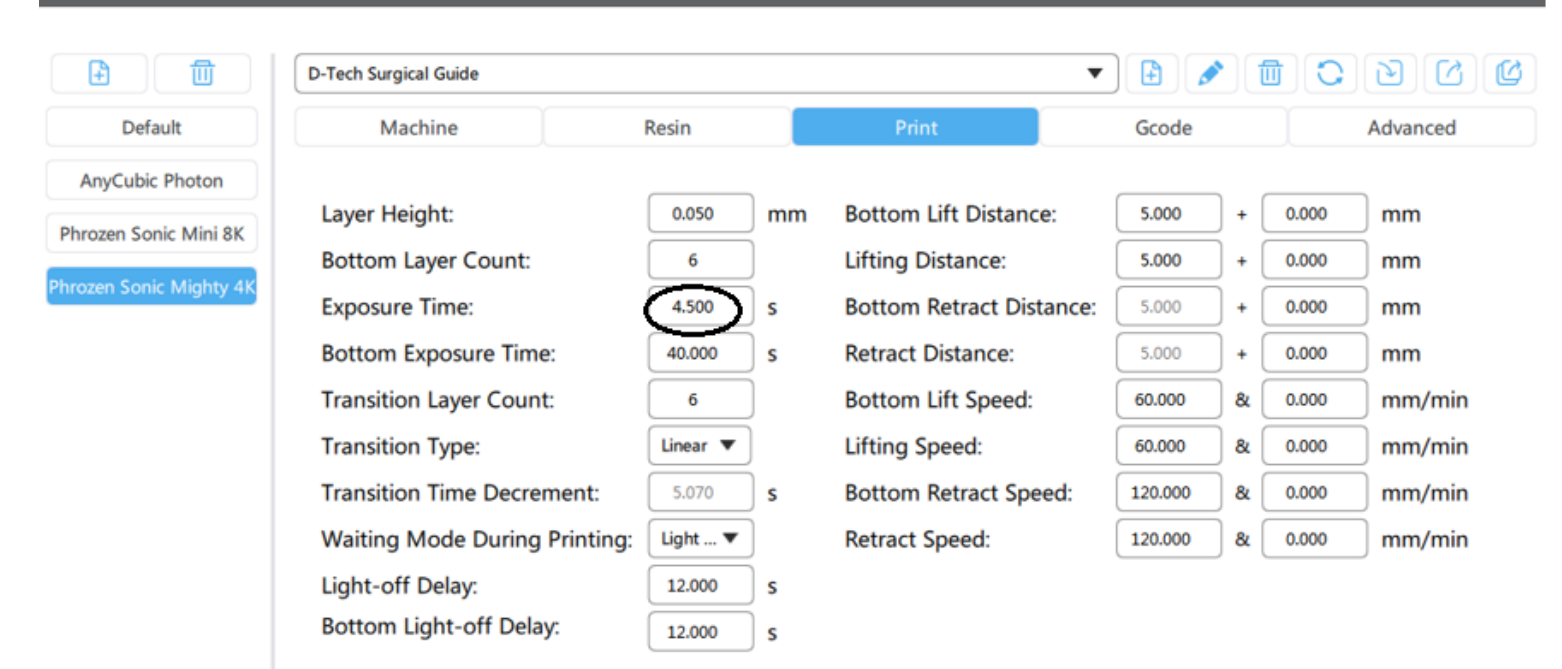

|         | Printer se                           | ettings     | Origin Date   | 22 Jan 2024 |
|---------|--------------------------------------|-------------|---------------|-------------|
| ◆d-tech | Phrozen Sonio                        | c Mighty 4K | Revision Date | 06 Feb 2024 |
|         | QMS/PS/Phrozen/MT04 Revision No:02 I |             | No. of Pages  | Page 4 of 4 |

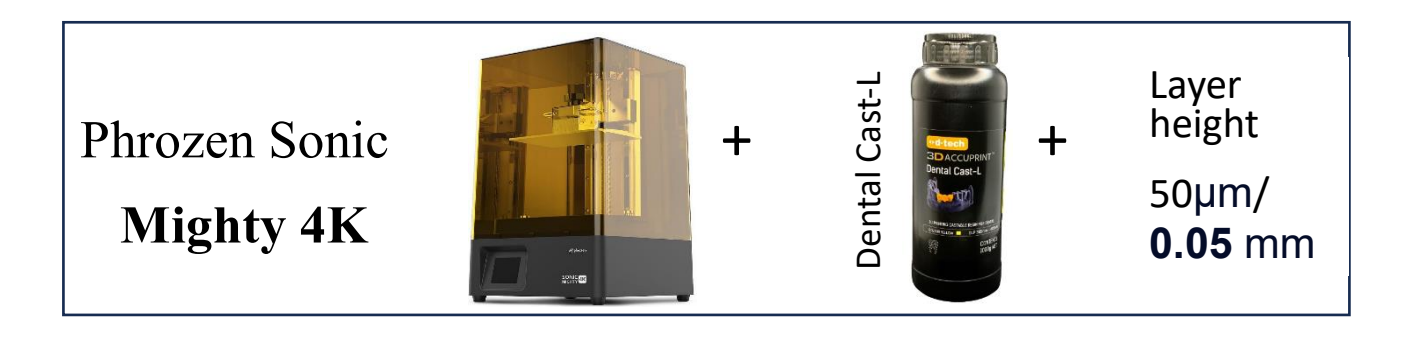

Phro

|                         | D-Tech Dental Cast-L 50 µm    |          |    | •                        |         |     |       | 900      |
|-------------------------|-------------------------------|----------|----|--------------------------|---------|-----|-------|----------|
| Default                 | Machine                       | Resin    |    | Print                    | Gcode   |     |       | Advanced |
| AnyCubic Photon         |                               |          |    |                          |         |     |       |          |
| Phrozen Sonic Mini 8K   | Layer Height:                 | 0.050    | mm | Bottom Lift Distance:    | 5.000   | +   | 0.000 | mm       |
| Throzen Some min ok     | Bottom Layer Count:           | 6        |    | Lifting Distance:        | 5.000   | ) + | 0.000 | mm       |
| Phrozen Sonic Mighty 4K | Exposure Time:                | 5.000    | s  | Bottom Retract Distance: | 5.000   | +   | 0.000 | mm       |
|                         | Bottom Exposure Time:         | 30.000   | s  | Retract Distance:        | 5.000   | ) + | 0.000 | mm       |
|                         | Transition Layer Count:       | 6        |    | Bottom Lift Speed:       | 60.000  | &   | 0.000 | mm/min   |
|                         | Transition Type:              | Linear 🔻 |    | Lifting Speed:           | 60.000  | &   | 0.000 | mm/min   |
|                         | Transition Time Decrement:    | 3.570    | s  | Bottom Retract Speed:    | 120.000 | 8   | 0.000 | mm/min   |
|                         | Waiting Mode During Printing: | Light 🔻  |    | Retract Speed:           | 120.000 | 8   | 0.000 | mm/min   |
|                         | Light-off Delay:              | 12.000   | s  |                          |         |     |       |          |
|                         | Bottom Light-off Delay:       | 12.000   | s  |                          |         |     |       |          |

|            | Printer sett               | ings           | Origin Date  | 22 Jan 2024 |
|------------|----------------------------|----------------|--------------|-------------|
| •d-tech 3D | Anycubic Photon<br>Mono 4K |                |              | 06 Feb 2024 |
|            | QMS/PS/Anycubic/Mono4K     | Revision No:01 | No. of Pages | Page 1 of 5 |

Anycubic Photon Mono 4K + Q and a set and a set and a se

Slicing Software – Anycubic photon workshop V2.2.16

|                                                   | Mac                        | nine & Res   | in Sett                                                                                       | ings                                                                                                    |                                                            | ×                                                                                                    |   |
|---------------------------------------------------|----------------------------|--------------|-----------------------------------------------------------------------------------------------|----------------------------------------------------------------------------------------------------|------------------------------------------------------------|----------------------------------------------------------------------------------------------------|---|
| Machine                                           | Resin                      | Slice Parame | ter We                                                                                        | b Printer                                                                                                    |                                                            |                                                                                                    |   |
|                                                   |                            |              |                                                                                               |                                                                                                    |                                                            | ť                                                                                                    | 5 |
| Normal Exposure                                   | Time(s):                   |              | Advance                                                                                       |                                                                                                    |                                                            |                                                                                                    | • |
| Off Time(s):<br>Bottom Exposure<br>Bottom Layers: | 0.50<br>Time(s): 25.0<br>6 | 0<br>00<br>  | Z Lift Heig<br>Z Lift Step                                                                    | yers Control<br>pht[0] (mm):<br>p[0] Speed(mn<br>Step[0] Speed                                                  | Steps                                                      | 1.50 ►<br>2.00 ►                                                                                                    | 9 |
| Layer Thickness(<br>Anti-alias:                   | mm): 0.05                  | •            | Z Lift Heig<br>Z Lift Step                                                                    | step(o) speed<br>pht[1] (mm):<br>p[1] Speed(mn                                                                  | n/s):                                                      | 4.50 ►<br>4.00 ►                                                                                                    |   |
| Use Random Er                                     | ode Shell:                 |              | Z Retract                                                                                     | Step(1) Speed                                                                                                   | ا(mm/s): [۹                                                | 6.00 ►<br>0 ►                                                                                                    |   |
|                                                   |                            |              | Normal La<br>Z Lift Hei<br>Z Lift Stej<br>Z Retract<br>Z Lift Hei<br>Z Lift Stej<br>Z Retract | yer Control S<br>ght[0] (mm):<br>p[0] Speed(mi<br>Step[0] Spee<br>ght[1] (mm):<br>p[1] Speed(mi<br>Step[1] Spee | teps<br>m/s): (-<br>d(mm/s): (-<br>m/s): (-<br>d(mm/s): (- | <ul> <li>&lt; 5.00 &gt;</li> <li>&lt; 1.00 &gt;</li> <li>&lt; 3.00 &gt;</li> <li>&lt; 4.50 &gt;</li> <li>&lt; 2.00 &gt;</li> <li>&lt; 3.00 &gt;</li> </ul> |   |
|                                                   |                            |              | Export                                                                                        | Loa                                                                                                    | d (                                                        | Save                                                                                                    |   |

|            | Printer sett                  | ings        | Origin Date | 22 Jan 2024 |
|------------|-------------------------------|-------------|-------------|-------------|
| •d-tech BD | 3D Anycubic Photon<br>Mono 4K |             |             | 06 Feb 2024 |
|            | No. of Pages                  | Page 2 of 5 |             |             |

| Anycu<br>Photor<br><b>4K</b> | bic<br>1 <b>Mono</b>  |               | +                  | Model Hard                             | +                    | Layer<br><sup>height</sup><br>50µm/<br><b>0.05</b> mm |
|------------------------------|-----------------------|---------------|--------------------|----------------------------------------|----------------------|-------------------------------------------------------|
|                              |                       | Machine & F   | Resin Se           | ettings                                | ×                    |                                                       |
|                              | Machine Re            | sin Slice Par | ameter             | Neb Printer                            |                      |                                                       |
|                              |                       |               |                    |                                        |                      |                                                       |
| N                            | ormal Exposure Time(s | 0.500         | Advan              | ce<br>Lavers Control S                 | teps                 |                                                       |
| B                            | ottom Exposure Time(s | ): 25.000     | Z Lift F           | leight[0] (mm):                        | ● 1.50 ●             |                                                       |
| В                            | ottom Layers:         | 6             | Z Lift S           | tep[0] Speed(mm/<br>act Step[0] Speed( | s):                  |                                                       |
| A                            | nti-alias:            | 1             | Z Lift F           | leight[1] (mm):                        | 4.50 ►               |                                                       |
|                              |                       |               | ZLiftS             | tep[1] Speed(mm/                       | (s):                 |                                                       |
|                              | Use Random Erode Sh   | ell:          | ZRetra             | act Step[1] Speed(                     | mm/s): 🗨 6.00 🕨      |                                                       |
|                              |                       |               | Transi             | ion Layer Count(                       | <b>∢ 0 ▶</b>         |                                                       |
|                              |                       |               | Normal<br>Z Lift I | Layer Control Ste<br>Height[0] (mm):   | eps<br>◀ 5.00 ►      |                                                       |
|                              |                       |               | ZLift              | Step[0] Speed(mm                       | /s): • 1.00 •        |                                                       |
|                              |                       |               | Z Retr             | act Step[0] Speed                      | (mm/s): < 3.00 🕨     |                                                       |
|                              |                       |               | Z Lift I           | leight[1] (mm):                        | ◀ 4.50 ►             |                                                       |
|                              |                       |               | ZLift              | Step[1] Speed(mm                       | /s):                 |                                                       |
|                              |                       |               |                    | act Step[1] Speed                      | (1111/25). (* 3.00 * |                                                       |
|                              |                       |               |                    |                                        |                      |                                                       |
|                              |                       |               | Expo               | ort Load                               | Save                 |                                                       |

|            | Printer sett               | ings           | Origin Date  | 22 Jan 2024 |
|------------|----------------------------|----------------|--------------|-------------|
| •d-tech BD | Anycubic Photon<br>Mono 4K |                |              | 06 Feb 2024 |
|            | QMS/PS/Anycubic/Mono4K     | Revision No:01 | No. of Pages | Page 3 of 5 |

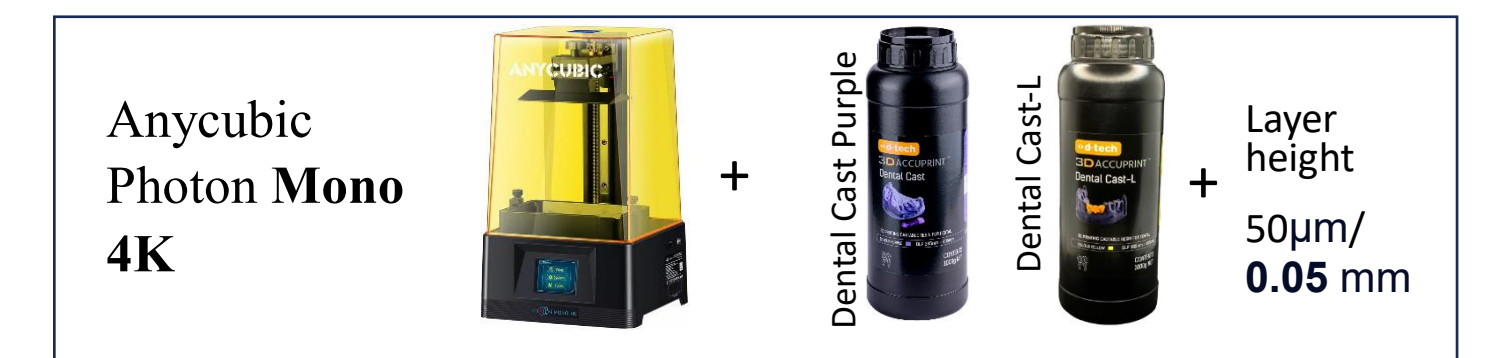

|                                                                                          | Mach                                                         | ine & Re    | sin S                                                | Setting                                                                                                    | <u>j</u> s                                                                                                    |                                                                                                    |                                                   | × |
|------------------------------------------------------------------------------------------|--------------------------------------------------------------|-------------|------------------------------------------------------|----------------------------------------------------------------------------------------------------|----------------------------------------------------------------------------------------------------|----------------------------------------------------------------------------------------------------|---------------------------------------------------|---|
| Machine                                                                                  | Resin                                                        | Slice Param | eter                                                 | Web P                                                                                                    | rinter                                                                                                    |                                                                                                    |                                                   |   |
|                                                                                          |                                                              |             |                                                      |                                                                                                    |                                                                                                    |                                                                                                    |                                                   | Ð |
| Normal Exposure<br>Off Time(s):<br>Bottom Exposure<br>Bottom Layers:<br>Layer Thickness( | Time(s): 3.000<br>0.500<br>Time(s): 30.00<br>6<br>mm): 0.050 |             | Adva<br>Botto<br>Z Lif<br>Z Lif                      | ance<br>Im Layers<br>ft Height[0]<br>ft Step[0] S<br>etract Step                                              | Control Ste<br>] (mm):<br>Speed(mm/s<br>5[0] Speed(m                                                          | eps<br>(<br>): (<br>nm/s): (                                                                                                    | 1.50<br>2.00<br>3.00                              |   |
| Anti-alias:<br>Use Random Er                                                             | 1<br>ode Shell:                                              |             | Z Lif<br>Z Lif<br>Z Re                               | ft Height[1]<br>ft Step[1] S<br>etract Step                                                                   | ] (mm):<br>Speed(mm/s<br>p[1] Speed(m                                                                         | ): •<br>1m/s): •                                                                                                    | 4.50<br>4.00<br>6.00                              | • |
|                                                                                          |                                                              |             | Tran<br>Norm<br>Z Li<br>Z Li<br>Z Li<br>Z Li<br>Z Li | nsition Lay<br>nal Layer (<br>ift Height[0]<br>ift Step[0] {<br>ift Height[1<br>ift Step[1] {<br>retract Step | rer Count<br>Control Step<br>)] (mm):<br>Speed(mm/s<br>p[0] Speed(m<br>1] (mm):<br>Speed(mm/s<br>p[1] Speed(n | s):<br>(<br>):<br>(<br>): | 0<br>5.00<br>1.00<br>3.00<br>4.50<br>2.00<br>3.00 |   |
|                                                                                          |                                                              |             | Ex                                                   | port                                                                                                    | Load                                                                                                    |                                                                                                    | Save                                              |   |

|            | Printer sett           | Origin Date    | 22 Jan 2024  |             |
|------------|------------------------|----------------|--------------|-------------|
| •d-tech BD | Anycubic P<br>Mono 4   | Revision Date  | 06 Feb 2024  |             |
|            | QMS/PS/Anycubic/Mono4K | Revision No:01 | No. of Pages | Page 4 of 5 |

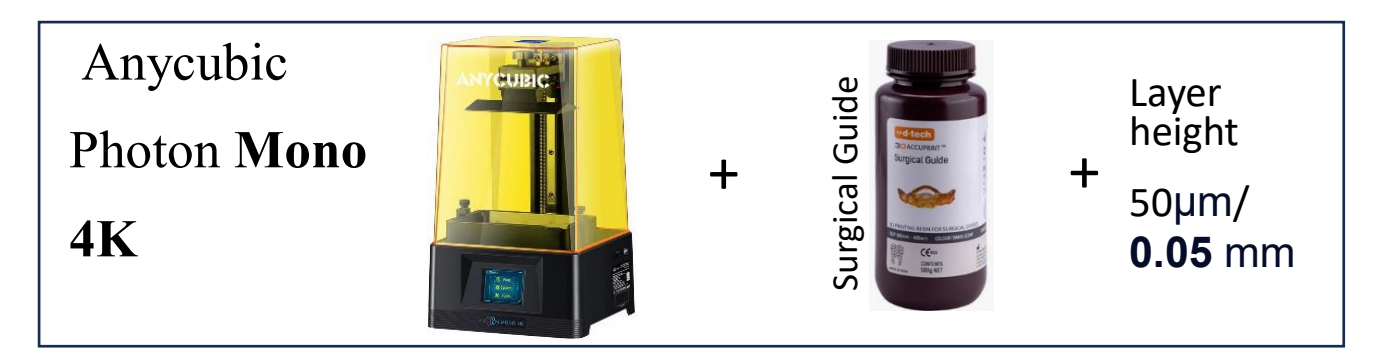

| Machine & Resin Settings ×                                                                                                    |                                                                            |                |                                                                                                    |                                                                                                    |                                                                                                    |  |
|----------------------------------------------------------------------------------------------------|----------------------------------------------------------------------------|----------------|----------------------------------------------------------------------------------------------------|----------------------------------------------------------------------------------------------------|----------------------------------------------------------------------------------------------------|--|
| Machine                                                                                                    | Resin                                                                      | Slice Paramete | Web Pr                                                                                                    | inter                                                                                                    |                                                                                                    |  |
|                                                                                                    |                                                                            |                |                                                                                                    |                                                                                                    | ÷                                                                                                    |  |
| Normal Exposure T<br>Off Time(s):<br>Bottom Exposure T<br>Bottom Layers:<br>Layer Thickness(m<br>Anti-alias:<br>Use Random Eroc | ime(s) 3.000<br>0.500<br>ime(s): 30.00<br>6<br>m): 0.050<br>1<br>te Shell: |                | Ivance<br>ttom Layers<br>Lift Height[0]<br>Lift Step[0] S<br>Retract Step[<br>Lift Height[1]<br>Lift Step[1] S<br>Retract Step[<br>ransition Layer<br>rmal Layer C<br>Lift Height[0]<br>Lift Step[0] S<br>Retract Step<br>Lift Height[1]<br>Lift Step[1] S<br>Retract Step | Control Steps<br>(mm):<br>peed(mm/s):<br>(0] Speed(mm/s)<br>(mm):<br>peed(mm/s):<br>(1] Speed(mm/s)<br>er Count:<br>(1] Speed(mm/s):<br>(0] Speed(mm/s):<br>(0] Speed(mm/s):<br>(1] Speed(mm/s): | <ul> <li>1.50 ×</li> <li>2.00 ×</li> <li>3.00 ×</li> <li>4.50 ×</li> <li>4.00 ×</li> <li>6.00 ×</li> <li>6.00 ×</li> <li>6.00 ×</li> <li>6.00 ×</li> <li>4.50 ×</li> <li>4.50 ×</li> <li>3.00 ×</li> <li>4.50 ×</li> <li>3.00 ×</li> </ul> |  |
|                                                                                                    |                                                                            |                | Export                                                                                                    | Load                                                                                                    | Save                                                                                                    |  |

|            | Printer sett         | Origin Date                | 22 Jan 2024 |  |
|------------|----------------------|----------------------------|-------------|--|
| •d-tech BD | Anycubic P<br>Mono 4 | Anycubic Photon<br>Mono 4K |             |  |
|            | No. of Pages         | Page 5 of 5                |             |  |

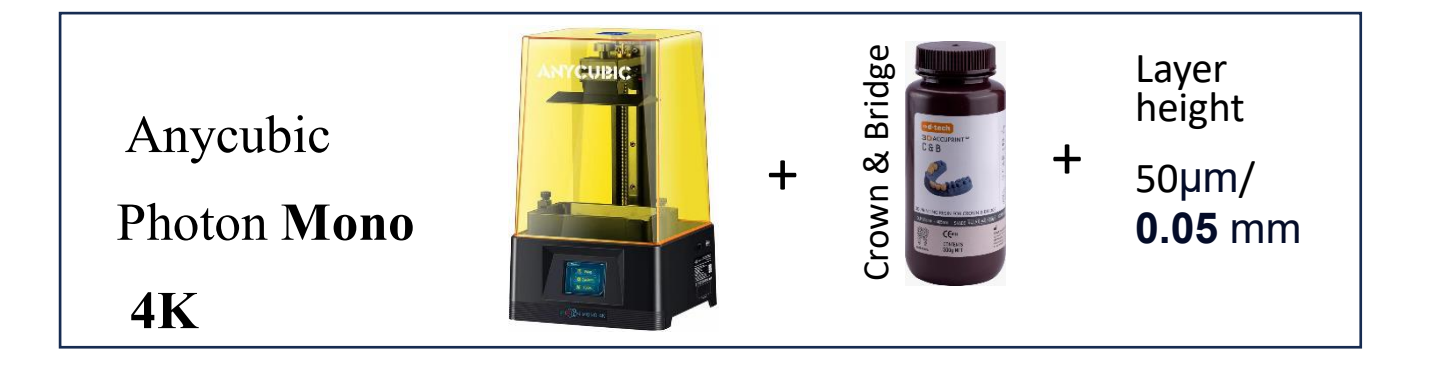

| Machine & Resin Settings                                                 |                                               |                |                                                                                                    |                                                                                                    |                                                               |   |  |
|--------------------------------------------------------------------------|-----------------------------------------------|----------------|----------------------------------------------------------------------------------------------------|----------------------------------------------------------------------------------------------------|---------------------------------------------------------------|---|--|
| Machine                                                                  | Resin                                         | Slice Paramete | Web Prin                                                                                                    | ter                                                                                                   |                                                               |   |  |
|                                                                          |                                               |                |                                                                                                    |                                                                                                    |                                                               | ਹ |  |
| Normal Exposure 1<br>Off Time(s):<br>Bottom Exposure 1<br>Bottom Layers: | Fime(s) 3.500<br>0.500<br>Fime(s): 30.00<br>6 |                | dvance<br>ttom Layers C<br>Lift Height[0] (r<br>Lift Step[0] Spe<br>Retract Step[0]                                                                               | ontrol Steps<br>nm):<br>eed(mm/s):<br>  Speed(mm/s):                                                  | <ul><li>1.50</li><li>2.00</li><li>3.00</li></ul>              |   |  |
| Anti-alias:<br>Use Random Ero                                            | de Shell:                                     |                | Lift Height[1] (r<br>Lift Step[1] Spe<br>Retract Step[1]                                                                                                    | nm):<br>eed(mm/s):<br>  Speed(mm/s):                                                                  | <ul><li>4.50</li><li>4.00</li><li>6.00</li></ul>              |   |  |
|                                                                          |                                               | T<br>No<br>:   | ransition Layer<br>ormal Layer Co<br>Z Lift Height[0] (<br>Z Lift Step[0] Sp<br>Z Retract Step[0]<br>Z Lift Height[1] (<br>Z Lift Step[1] Sp<br>Z Retract Step[1] | Count:<br>ntrol Steps<br>mm):<br>eed(mm/s):<br>] Speed(mm/s):<br>mm):<br>eed(mm/s):<br>] Speed(mm/s): | 0<br>< 5.00<br>< 1.00<br>< 3.00<br>< 4.50<br>< 2.00<br>< 3.00 |   |  |
|                                                                          |                                               | C              | Export                                                                                                    | Load                                                                                                  | Save                                                          |   |  |

| •d-tech 3D                       | Printer s<br>Elegoo Sa | ettings<br><b>turn 2 8K</b> | Origin Date<br>Revision Date | 22 Jan 2024<br>07 Feb 2024 |
|----------------------------------|------------------------|-----------------------------|------------------------------|----------------------------|
| QMS/PS/Elegoo /8K Revision No:00 |                        |                             | No. of Pages                 | Page 1 of 2                |
| Elegoo Saturn<br>2 8K            |                        | +<br>Iodel Std              | Addel Basic<br>+             | Layer<br>height<br>50µm/   |

2 8K

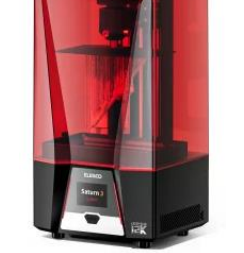

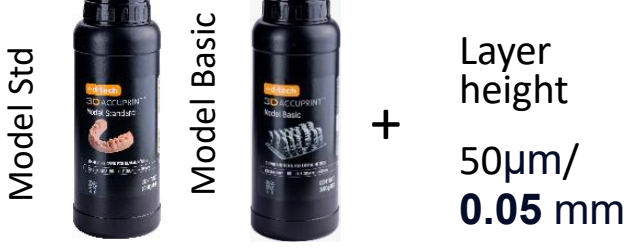

Slicing Software - Chitubox V1.9.6

# Settings

|                         | D-Tech Model Std, Model Basic |                 |            | •                        | ) 🗄 🥖   |     |         |          |
|-------------------------|-------------------------------|-----------------|------------|--------------------------|---------|-----|---------|----------|
| Default                 | Machine                       | Resin           |            | Print                    | Gcode   |     |         | Advanced |
| AnyCubic Photon         |                               |                 |            |                          |         | _   |         |          |
| Phrozen Sonic Mini 8K   | Layer Height:                 | 0.050           | mm         | Bottom Lift Distance:    | 5.000   | ) + | 4.000   | mm       |
| Throzen Some Mini ok    | Bottom Layer Count:           | 6               | )          | Lifting Distance:        | 5.000   | ) + | 4.000   | mm       |
| Phrozen Sonic Mighty 4K | Exposure Time:                | 5.500           | ) <b>s</b> | Bottom Retract Distance: | 7.500   | ) + | 1.500   | mm       |
| Phrozen Sonic Mini 4K   | Bottom Exposure Time:         | 40.000          | s          | Retract Distance:        | 7.500   | ) + | 1.500   | mm       |
| ELEGOO SATURN 2         | Transition Layer Count:       | 6               | )          | Bottom Lift Speed:       | 60.000  | 8   | 180.000 | mm/min   |
|                         | Transition Type:              | Linear <b>v</b> |            | Lifting Speed:           | 60.000  | 8   | 180.000 | mm/min   |
|                         | Transition Time Decrement:    | 4.930           | s          | Bottom Retract Speed:    | 120.000 | 8   | 65.000  | mm/min   |
|                         | Waiting Mode During Printing: | Light 🔻         | )          | Retract Speed:           | 120.000 | 8   | 65.000  | mm/min   |
|                         | Light-off Delay:              | 9.000           | s          |                          |         |     |         |          |
|                         | Bottom Light-off Delay:       | 9.000           | s          |                          |         |     |         |          |

 $\times$ 

|                | Printer s         | settings             | Origin Date   | 22 Jan 2024 |  |
|----------------|-------------------|----------------------|---------------|-------------|--|
| <mark> </mark> | Elegoo Sa         | turn <sup>2</sup> 8K | Revision Date | 07 Feb 2024 |  |
|                | QMS/PS/Elegoo /8K | Revision No:00       | No. of Pages  | Page 2 of 2 |  |

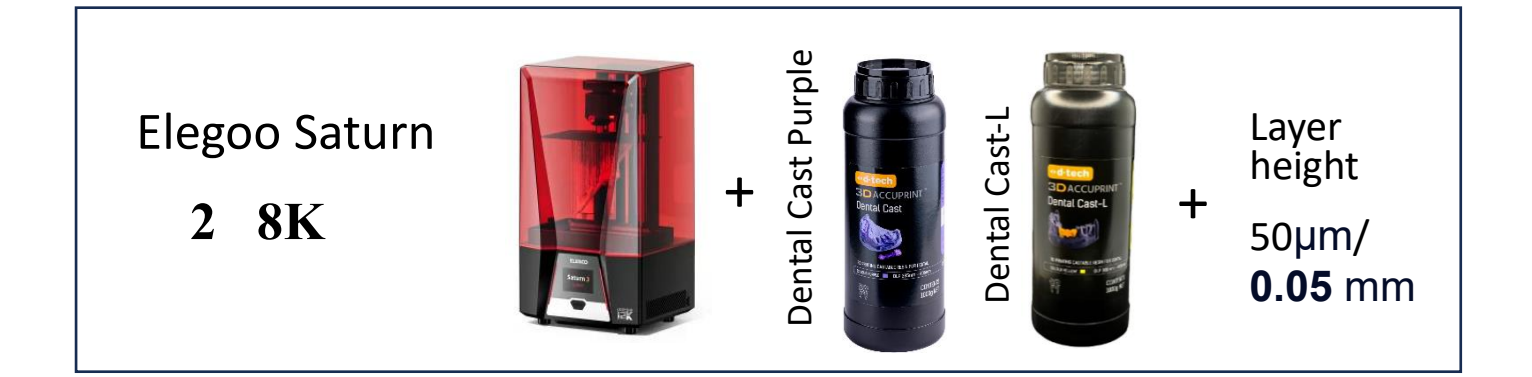

|                         | D-Tech Dental Cast Purple, Cast-L |          |    |                          |         |     |         |          |
|-------------------------|-----------------------------------|----------|----|--------------------------|---------|-----|---------|----------|
| Default                 | Machine                           | Resin    |    | Print                    | Gcode   |     |         | Advanced |
| AnyCubic Photon         |                                   |          |    |                          |         |     |         | _        |
| Phrozen Sonic Mini 8K   | Layer Height:                     | 0.050    | mm | Bottom Lift Distance:    | 5.000   | ) + | 4.000   | mm       |
|                         | Bottom Layer Count:               | 6        | )  | Lifting Distance:        | 5.000   | ) + | 4.000   | mm       |
| Phrozen Sonic Mighty 4K | Exposure Time:                    | 4.500    | s  | Bottom Retract Distance: | 7.500   | ) + | 1.500   | mm       |
| Phrozen Sonic Mini 4K   | Bottom Exposure Time:             | 40.000   | s  | Retract Distance:        | 7.500   | ) + | 1.500   | mm       |
| ELEGOO SATURN 2         | Transition Layer Count:           | 6        | )  | Bottom Lift Speed:       | 60.000  | 8   | 180.000 | ] mm/min |
|                         | Transition Type:                  | Linear 🔻 |    | Lifting Speed:           | 60.000  | 8   | 180.000 | ] mm/min |
|                         | Transition Time Decrement:        | 5.070    | s  | Bottom Retract Speed:    | 120.000 | 8   | 65.000  | ] mm/min |
|                         | Waiting Mode During Printing:     | Light 🔻  | )  | Retract Speed:           | 120.000 | 8   | 65.000  | ] mm/min |
|                         | Light-off Delay:                  | 9.000    | s  |                          |         |     |         |          |
|                         | Bottom Light-off Delay:           | 9.000    | s  |                          |         |     |         |          |

 $\times$